SCHAEFFLER OPTIME PROCESS AREA All Lubricators III Pressenbereic SCHAEFFLER -----(Proverse) (Destine) (See ) (Destine) (Destine) (Destine) 08:31 7 41 9 550 SCHAPPING. SCHAEFFLER Smart Lubricator ARCALUB CONCEPT1  $\uparrow$ Machinery Lubricator ID Lubricator type 095249214-0000-1 Material mimber Lubricant type ARCANCE (TEMPT SCHAEFFLER Cartridge volume 60 cc umber of outlets Das release setting Data received 2021-09-14 14:05:2 OPTIME C1 SCHREFFLER Battery level left until empty 14 days

SCHAEFFLER

# How to deploy Schaeffler OPTIME-C1

10 Steps to Success! V2.0

We pioneer motion

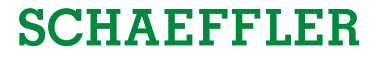

## Agenda

# **1** Preparation

## 2 Let's get started

3 Check after installation

## Agenda

## **1** Preparation

- **1.1** STEP 1: Applications and Factory Layout
- **1.2 STEP 2: Asset Structure**
- **1.3** STEP 3: User Definition

## 2 Let's get started

3 Check after installation

<sup>1</sup> Preparation Where to find support?

## SCHAEFFLER

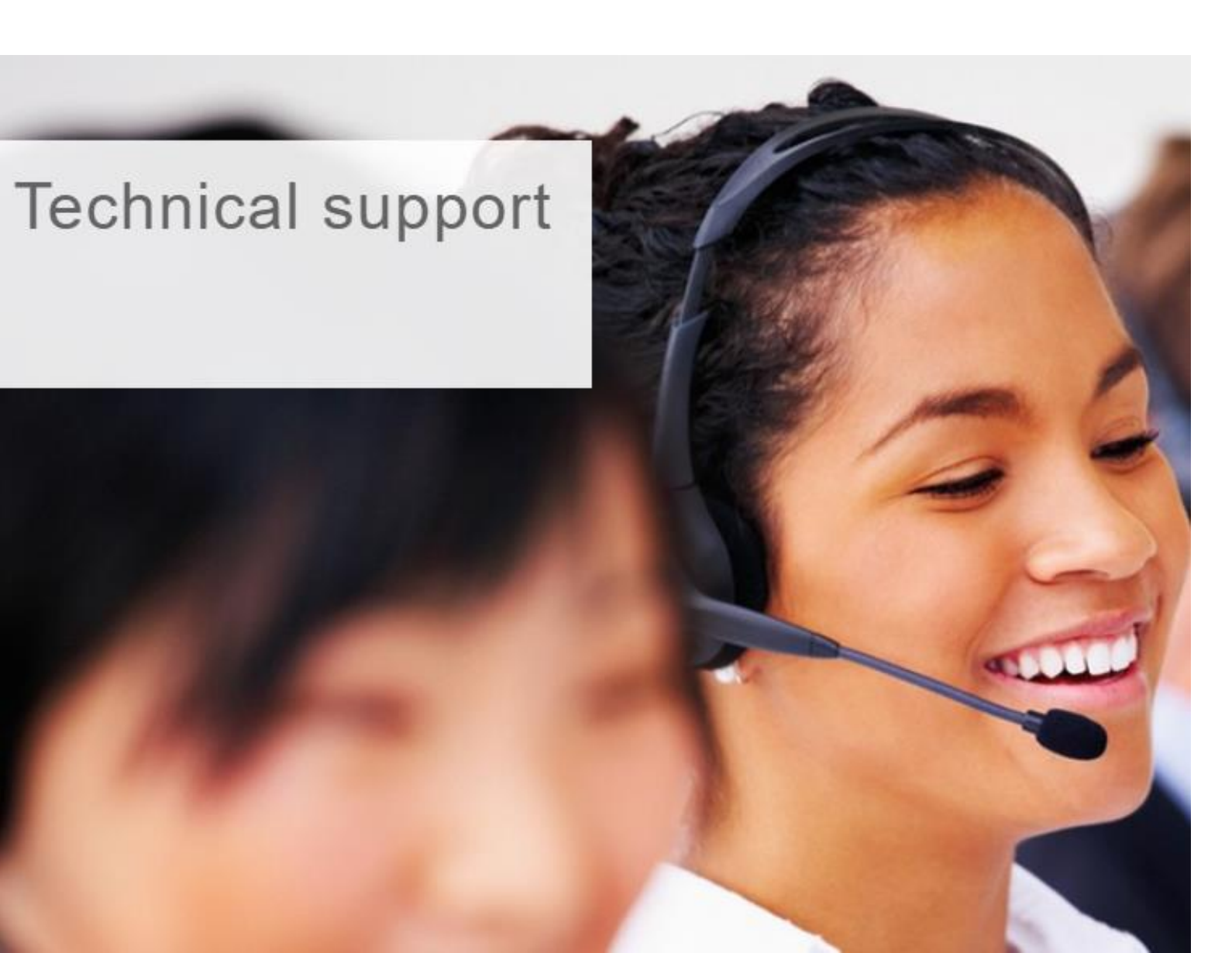

If you have any questions about Schaeffler Industry 4.0 Service Solutions, our **Technical Support** is your central point of contact.

Approach the Technical Support Team via our Support Webpage (<u>here</u>) or use immediately or Contact Form (<u>here</u>).

Try out also our Chat-Bot eLISA.

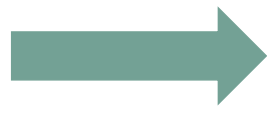

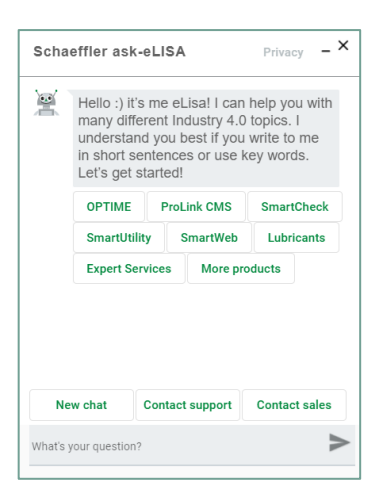

## SCHAEFFLER

## **STEP 1: Define applications and lubrication positions (Some Examples)**

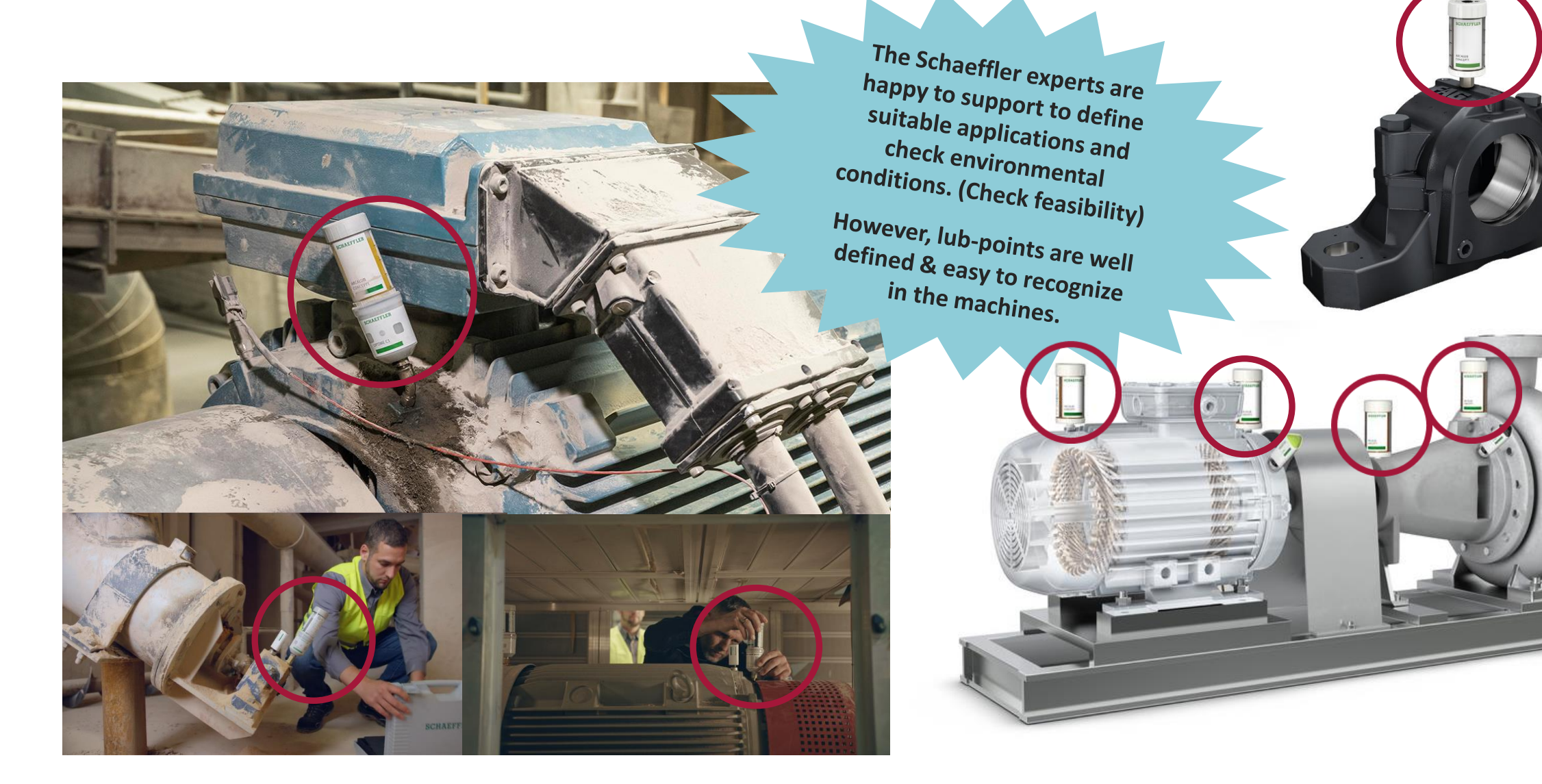

## **STEP 1: Installation modes:**

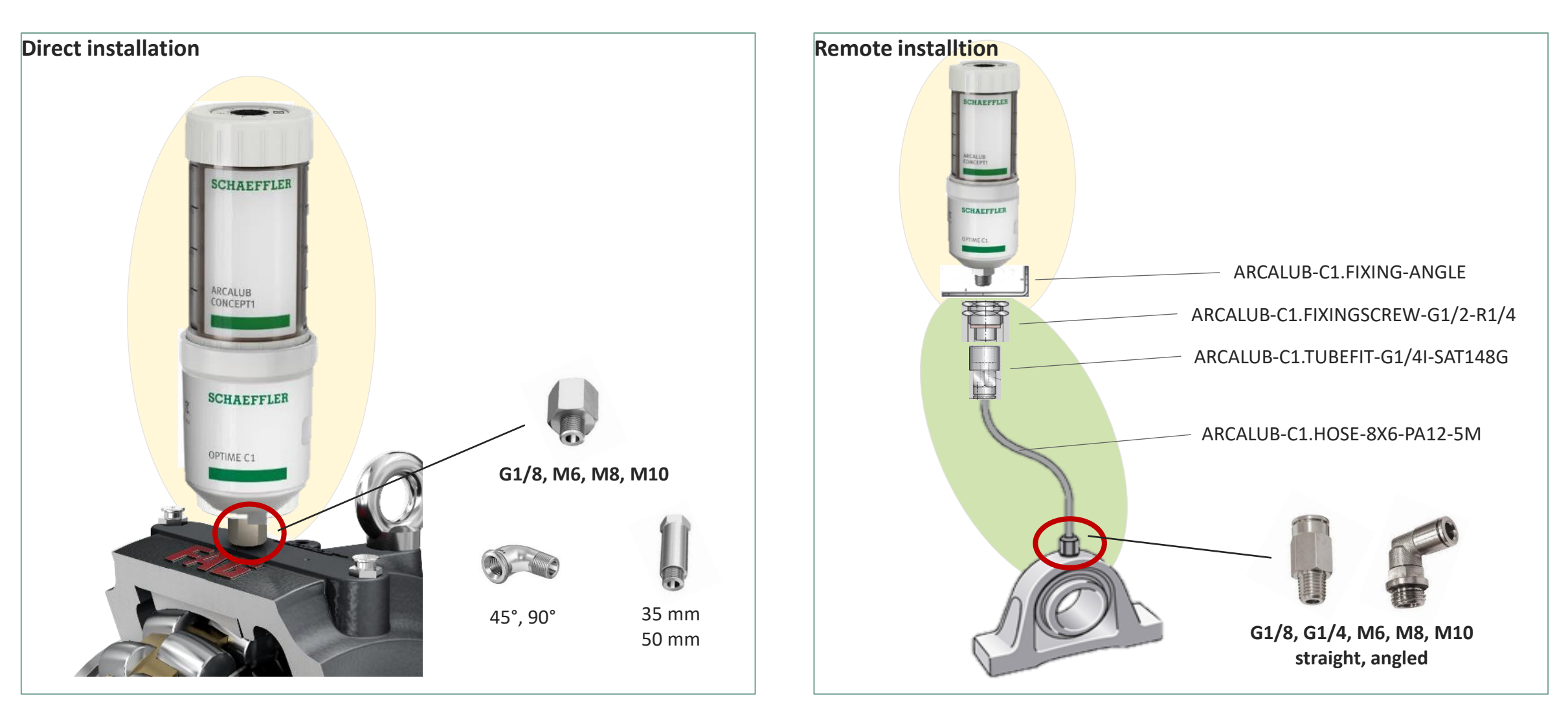

6

SCHAEFFLER

## SCHAEFFLER

## STEP 1: Make use of a factory layout (Example)

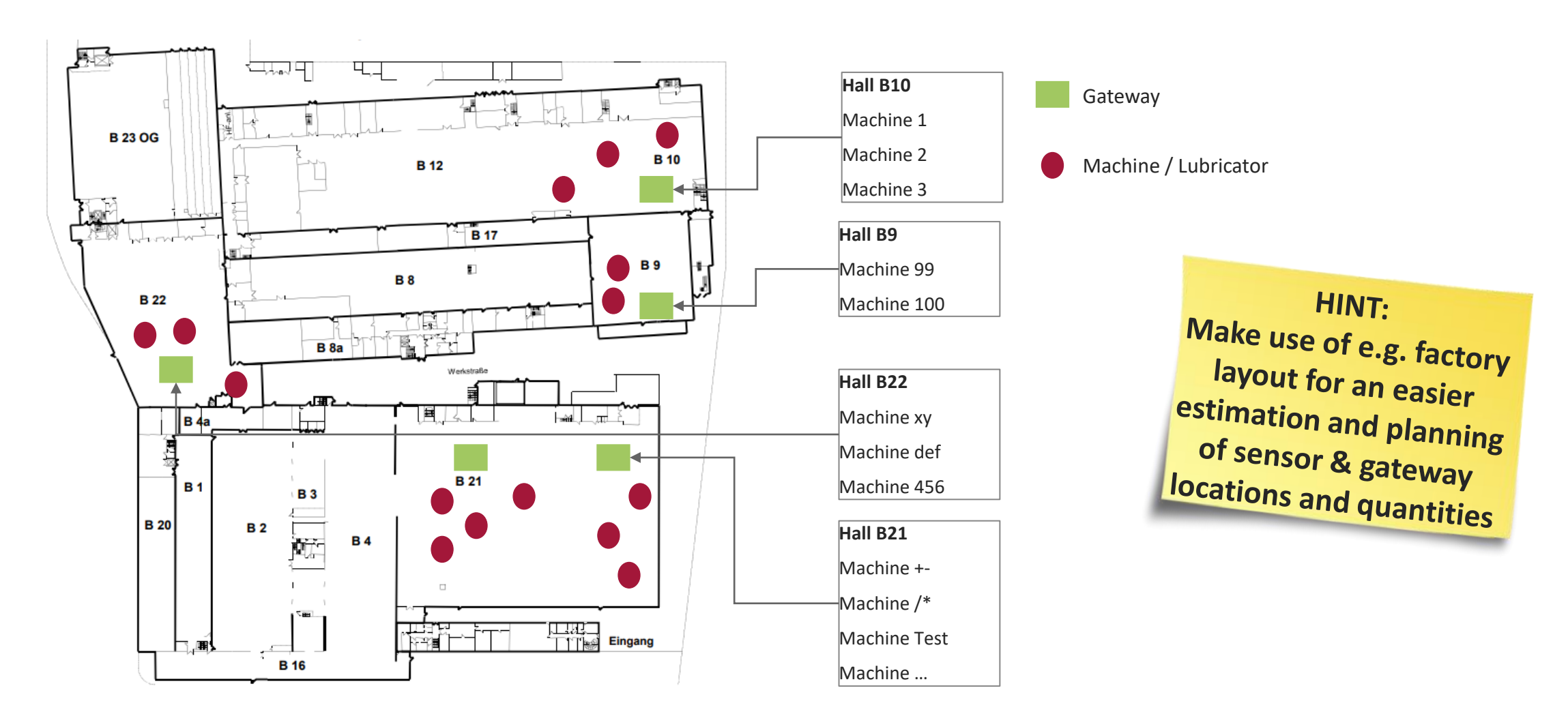

## **STEP 2: Prepare the Asset structure**

The OPTIME system needs a clearly defined structure to work properly. This needs input from the administrator of the OPTIME system

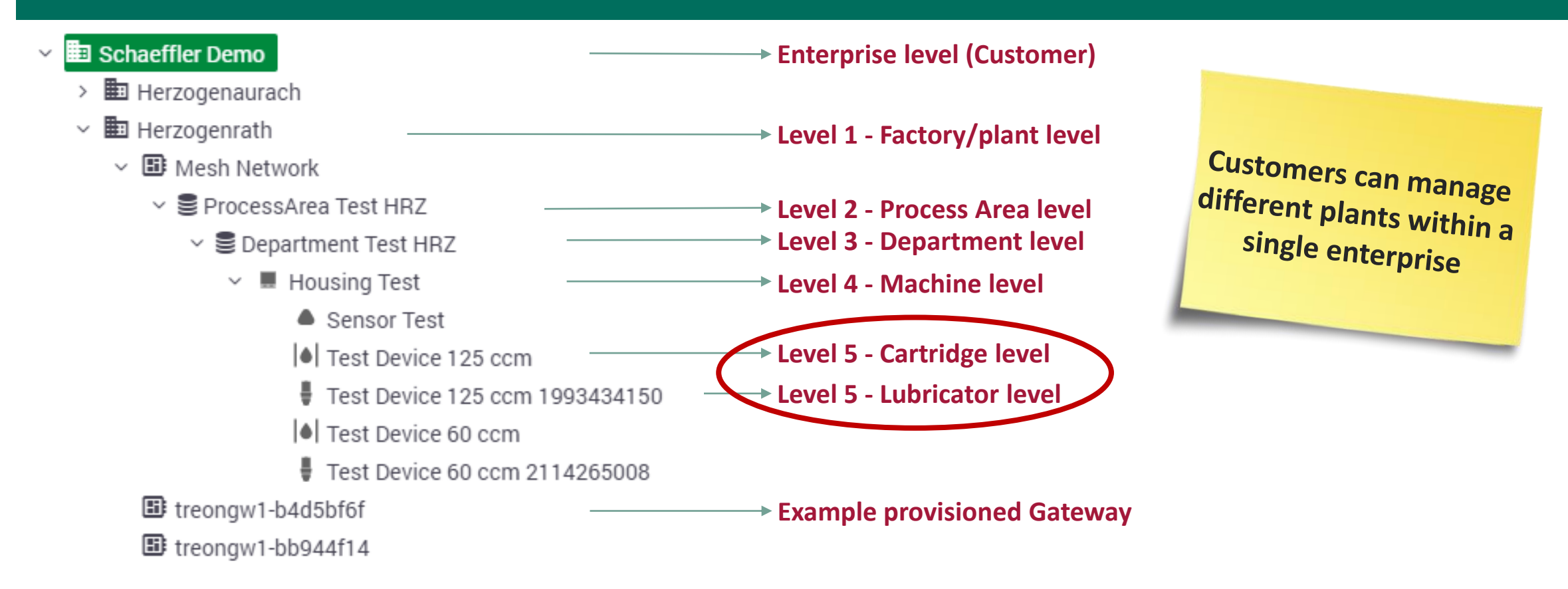

8

SCHAEFFLER

## **SCHAEFFLER**

## STEP 2: List of assets, asset structure and metadata

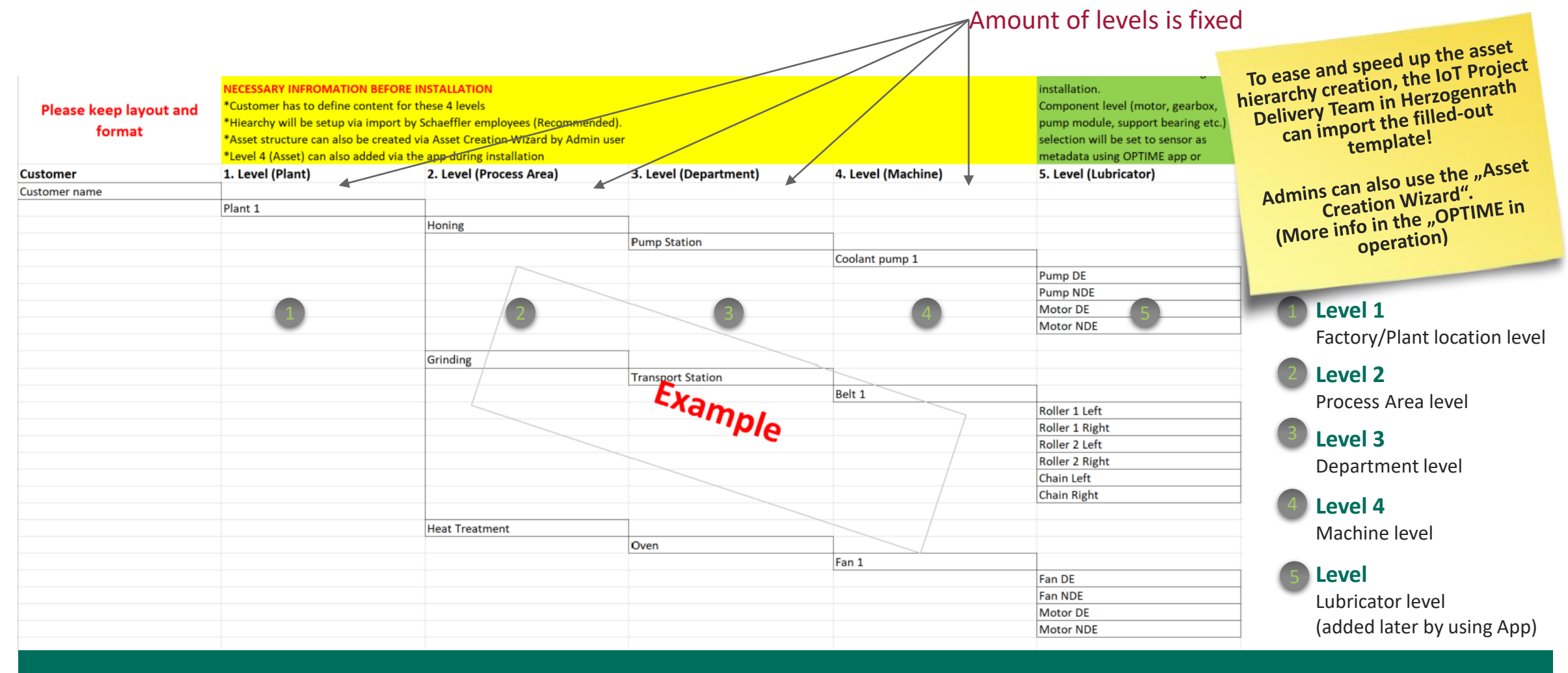

#### Fill in reasonable naming (max. 64 characters per level) into provided Template file (Template file may look different)

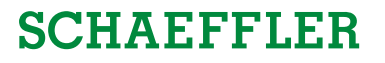

# STEP 2: List of lubrication points, lubricants, relubrication requirements, mechanical installation and metadata

| Asset infor              | mation              | Lubrica        | torinformation |                             | Relubrication inor   | mation               |                |            | Mounting informat    | ion           |
|--------------------------|---------------------|----------------|----------------|-----------------------------|----------------------|----------------------|----------------|------------|----------------------|---------------|
| Asset                    | Asset type          | Lubricator:    | Machine Type:  | Lubricant type:             | Re-lubrication Int.: | Re-lubrication gtv.: | Cartridge Size | Connection | thread: Mounting:    | Hose lenght:  |
| Coolant Pump 1           | Pump unit           | Pump DE        | Pump           | ARCANOL Multitop            | 60 g                 | 4 months             | 60 ccm         | M8         | Direct               | Hose tenginer |
|                          |                     | Pump NDE       | Pump           | ARCANOL Multitop            | 60 g                 | 4 months             | 60 ccm         | M8         | Direct               |               |
|                          |                     | Motor DE       | Electric motor | ARCANOL Multi2              | 40 g                 | 3 months             | 125 ccm        | M6         | With 35 mm Extention |               |
|                          |                     | Motor NDE      | Electric motor | ARCANOL Multi2              | 40 g                 | 3 months             | 125 ccm        | M6         | With 35 mm Extention |               |
|                          |                     |                |                |                             |                      |                      |                |            |                      |               |
| Fan 1                    | Fan unit            | Fan DE         | Fan            | Shell Gadus S5 V220 2       | 250 g                | 1 Year               | 125 ccm        | M8         | With 50 mm Extention |               |
|                          |                     | Fan NDE        | Fan            | Shell Gadus S5 V220 2       | 250 g                | 1 Year               | 125 ccm        | M8         | With 50 mm Extention |               |
|                          |                     | Motor DE       | Electric motor | ARCANOL Temp110             | 60 g                 | 6 months             | 60 ccm         | G1/4       | With 45° Angle       |               |
|                          |                     | Motor NDE      | Electric motor | ARCANOL Temp110             | 60 g                 | 6 months             | 60 ccm         | G1/4       | With 45° Angle       |               |
|                          |                     |                | /              |                             |                      |                      |                |            |                      |               |
| Belt 1                   | Belt conveyor       | Roller 1 Left  | Shaft assembly | Castrol Molub-Alloy 777 2NG | 125 g                | 3 months             | 125 ccm        | M10        | Direct               |               |
|                          |                     | Roller 1 Right | Shaft assembly | Castrol Molub-Alloy 777 2NG | 125 g                | 3 months             | 125 ccm        | M10        | Direct               |               |
|                          |                     | Roller 2 Left  | Shaft assembly | Castrol Molub-Anoy 777 2NG  | 125 g                | 3 months             | 125 ccm        | M10        | Direct               |               |
| Land quantity            |                     | Roller 2 Right | Shaft assembly | Castrol Molub-Alloy 7C 2005 | 125 g                | 3 months             | 125 ccm        | M10        | Direct               |               |
| - hybrication interval   | and quisioning of   | Chain Left     | Other/Unknow   | ARCANOL Chain Oil           | Ccm 🖓 ccm            | 1 Year               | 125 ccm        | G1/4       | Remote               | 2 m           |
| Relubited for pr         | 001510111 0         | Chain Right    | Other/Unknow   | ARCANOL Chain Oil           | 120 ccm              | 1 Year               | 125 ccm        | G1/4       | Remote               | 2 m           |
| Will be not lubricator   | rs.                 |                |                |                             |                      |                      | /              |            |                      |               |
|                          | au schaeffler       |                |                |                             |                      |                      | /              |            |                      |               |
| the sace of using NO     | N Schaomer          |                |                |                             |                      |                      | /              |            |                      |               |
| In case of a list of t   | he custom           |                |                |                             |                      |                      | /              |            |                      |               |
| Greases, will be need    | led by cross        |                |                |                             |                      |                      | /              |            |                      |               |
| greases will of Tena     | int.                |                |                |                             |                      |                      |                |            |                      |               |
|                          |                     |                |                |                             |                      |                      |                |            |                      |               |
| TANT: FOR                | the time being able |                |                |                             |                      |                      |                |            |                      |               |
| IMPORT Delivery M        | lanagers die        |                |                |                             |                      |                      |                |            |                      |               |
| only lot be create lists | of greases.         |                |                |                             |                      |                      |                |            |                      |               |
| tocreas                  |                     |                |                |                             |                      |                      |                |            |                      |               |
|                          |                     |                |                |                             |                      |                      |                |            |                      |               |
|                          |                     |                |                |                             | 0                    |                      |                |            |                      |               |
|                          |                     |                |                |                             |                      |                      |                |            |                      |               |

#### Fill in reasonable naming (max. 64 characters per level) into provided Template file (Template file may look different)

## STEP 3: Who is going to use OPTIME?

**SCHAEFFLER** 

#### Schaeffler IoT Project Delivery Team supports you with setting up the user credentials for the IOT dashboard and the OPTIME App!

|                                                 | OPTIME Initial Installa | tion Assessment Template |                           |
|-------------------------------------------------|-------------------------|--------------------------|---------------------------|
| Company Name:                                   |                         | 1                        |                           |
| Company Adress:                                 |                         |                          |                           |
| Planned Installation date:                      |                         |                          |                           |
| Notes:                                          |                         |                          |                           |
|                                                 |                         |                          |                           |
|                                                 |                         |                          |                           |
|                                                 |                         |                          |                           |
|                                                 |                         |                          |                           |
| Neurona (alaan adu sustamen ta assuida listi    |                         |                          | Pala                      |
| Username (please ask customer to provide list i | n e-mail) E-iviali      |                          | (viewer / operator / admi |
| 2                                               |                         | 3                        | 4                         |
|                                                 |                         |                          |                           |
|                                                 |                         |                          |                           |
|                                                 |                         |                          |                           |
|                                                 |                         |                          |                           |
|                                                 |                         |                          |                           |
|                                                 |                         |                          |                           |

#### Fill in Company details

Provide names of users for dashboard and app

#### Provide E-Mail address:

Login name will be E-Mail address!

#### Role:

#### Admin:

- Managing asset structure
- Creating deleting and editing assets
- Creating, deleting and editing users
- Provisioning of sensors and gateways
- Access to Dashboard
- Acknowledge alarms

#### **Operator:**

- Provisioning of sensors and gateways
- Access to Dashboard
- Acknowledge alarms

#### Viewer:

- Access to Dashboard

## Agenda

# **1** Preparation

## 2 Let's get started

- 2.1 STEP 4: User Account Activation
- 2.2 STEP 5: Logging in and using the Dashboard
- 2.3 STEP 6: Downloading the App
- 2.4 STEP 7: Provision of Gateways
- 2.5 STEP 8: Provision of Lubricators
- 2.6 STEP 9: Mechanical Mounting of Lubricators

## **3** Check after installation

## **STEP 4: User account activation**

## SCHAEFFLER

#### **Hint!** Set your first password on a PC instead of using your mobile phone

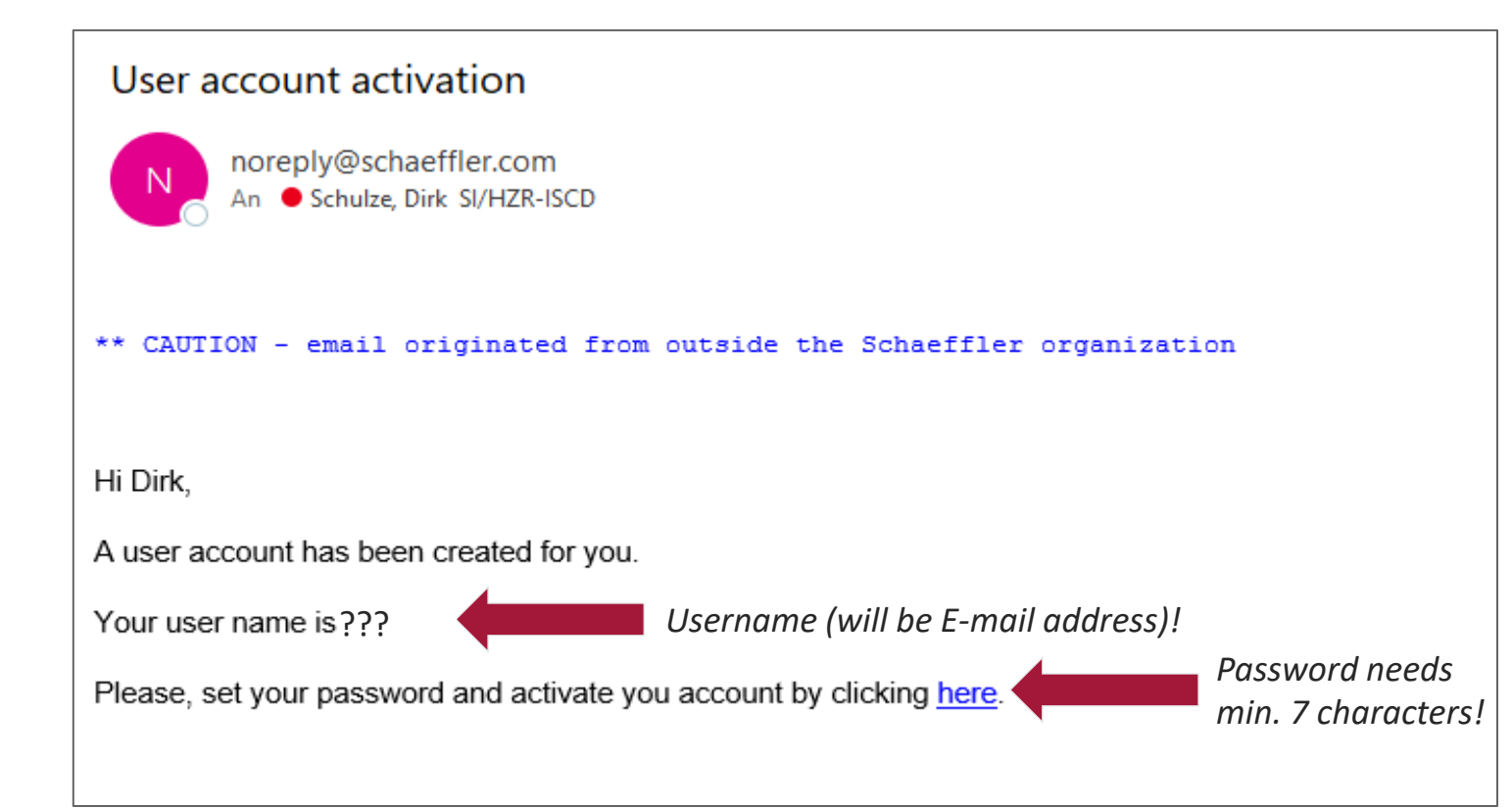

- The appointed OPTIME user will receive similar E-Mail after User Accounts have been setup in the system!
- To provision hardware, User Accounts MUST be created AND Asset Structure MUST be prepared FIRST

Check your SPAM folder as well or contact your IT department to verify if e-mails are filtered in case you don't receive any mail.

### **STEP 5: Logging in und using Dashboard**

SCHAEFFLER

After setting the initial password, open Web Brower and open: https://schaeffler-optime.com/

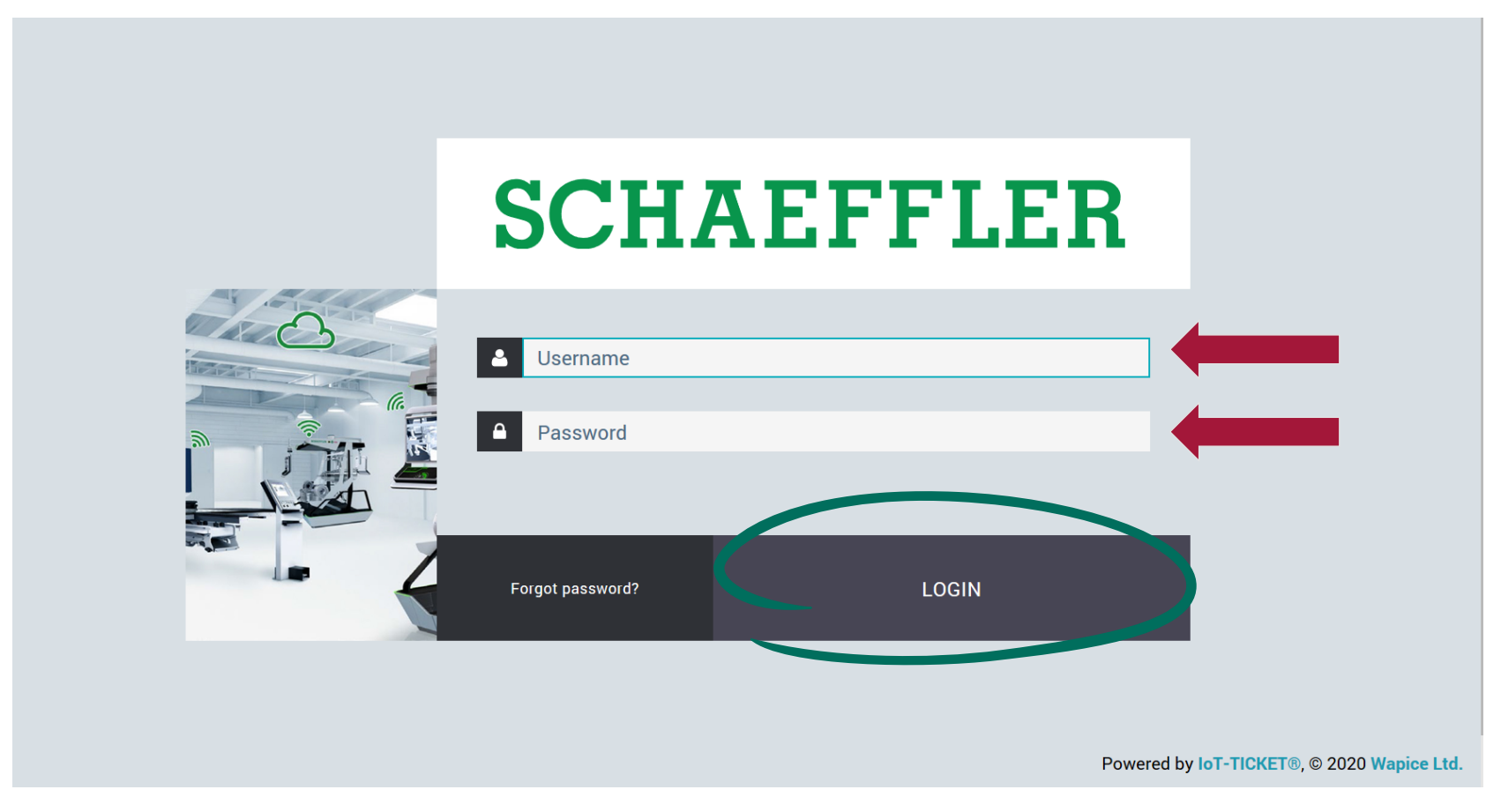

#### Hint:

In case password lost or login is impossible, get back to login page and click: "Forgot password?" and request new E-Mail to set you password again!

> Check your SPAM folder as well or contact your IT department to verify if e-mails are filtered in case you don't receive any mail.

## STEP 5: Change between different Dashboard view and tree structure

#### Dashboard

| PROCESS AREA DEPARTMENT M                       | CHINE MEASURING POINT ADMINISTRATION  | ALL U               | IBRICATORS LUBRICAT | DR |
|-------------------------------------------------|---------------------------------------|---------------------|---------------------|----|
| Process area                                    |                                       |                     |                     |    |
| 17F-022 ¥                                       |                                       |                     |                     |    |
| Departments                                     | III Machines with alarm notifications | My groups           |                     |    |
| Search fiber                                    |                                       | Name 0              | Number of machines  | 0  |
| Development (1) March and problem. Halfforder   |                                       | Osmose              | 5                   |    |
| uepartment (z) number of machines Notifications |                                       | HZA                 | 13                  |    |
|                                                 | No reported found                     | 6WE                 | 2                   |    |
|                                                 | NO IESOURCES TOURIO                   | Favorites           | 0                   |    |
| I Lubricators with alarms                       | ALL LUBRICATORS                       | Operating condition |                     |    |
|                                                 | Offi                                  | fline (0) 😒         | Select              |    |
|                                                 |                                       |                     |                     |    |
|                                                 | No resources found                    | w battery (0) 😈     | Select              | •  |
|                                                 | Lea                                   | arning mode (0) 🛞   | Select              | •  |
|                                                 | Nev                                   | ew sensor (0) 📀     | Select              | •  |
|                                                 |                                       |                     |                     |    |

#### Change between Dashboard and Tree structure:

Click Schaeffler logo

#### Dashboard Favourite:

Click to choose and to open desired dashboard

Data and trends only viewable in Dashboard view  $\rightarrow$  Dashboard should be used as Standard View Tree structure is only used for administration purposes and trouble shooting.

### Tree structure

|   | $\sim$                                                                                                    | SC _ ER                                                                                               | €                 |
|---|----------------------------------------------------------------------------------------------------|----------------------------------------------------------------------------------------------------|-------------------|
| C | Resourc 2 Browser                                                                                                    | Dashboards & Reports Infog Istion Data tags History Device files Network topology                     | Active Alarms (0) |
|   | A Second by same                                                                                                    | Herzogenaatte Mesh Network                                                                            |                   |
|   | Actual Network     Control Control Contro | Dashboards                                                                                            |                   |
|   | > Binneraturie 1<br>> Binneraturie 2<br>> Binneraturie 2<br>Binneragun 407575ebc<br>80 treengun 4254000c                                                                                                    | PLM Deployment Training<br>Dashboard<br>© TroLation<br>© 2000414125<br>© OPTIME Dashboard<br>III 1.41 |                   |
|   |                                                                                                    | No Reports to show                                                                                    |                   |
|   |                                                                                                    |                                                                                                    |                   |
|   |                                                                                                    |                                                                                                    |                   |
|   |                                                                                                    |                                                                                                    |                   |
|   |                                                                                                    |                                                                                                    |                   |
|   |                                                                                                    |                                                                                                    |                   |
|   |                                                                                                    |                                                                                                    |                   |
|   | •                                                                                                    |                                                                                                    |                   |
|   | 0                                                                                                    |                                                                                                    |                   |

## SCHAEFFLER

## STEP 6: Download the OPTIME APP and login, too.

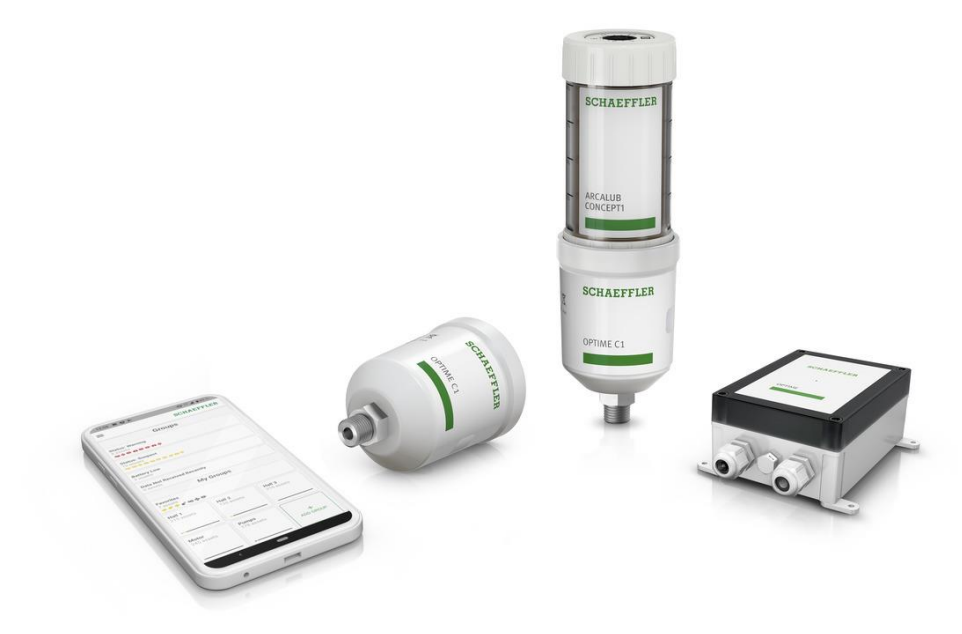

- The Mobile App is used to provision sensors, lubricators and gateways
- The App notifies about machine status change and it is giving a comprehensive overview of machine condition, trends and data
- OPTIME mobile first approach is unique and strongly separates us from key competitors!

07:31 f

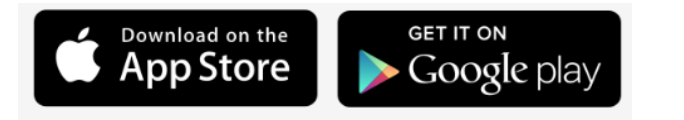

## Search for Schaeffler OPTIME!

Use the same user credentials like for the dashboard

Scheffer OPINE

Correction

Correction

Correction

Correction

Correction

Correction

Correction

Correction

Correction

Correction

Correction

Correction

Correction

Correction

Correction

Correction

Correction

Correction

Correction

Correction

Correction

Correction

Correction

Correction

Correction

Correction

Correction

Correction

Correction

Correction

Correction

Correction

Correction

Correction

Correction

Correction

Correction

Correction

Correction

Correction

Correction

Correction

Correction

Correction

Correction

Correction

Correction

Correction

Correction

Correction

Correction

Correction

Correction

Correction

Correction

Correction

Correction

Correction

Correction

Correction

Correction

Correction

Correction

Correction

Correction

all 🗢 🔳

## STEP 7: Also check out the documentation before starting to provision any hardware

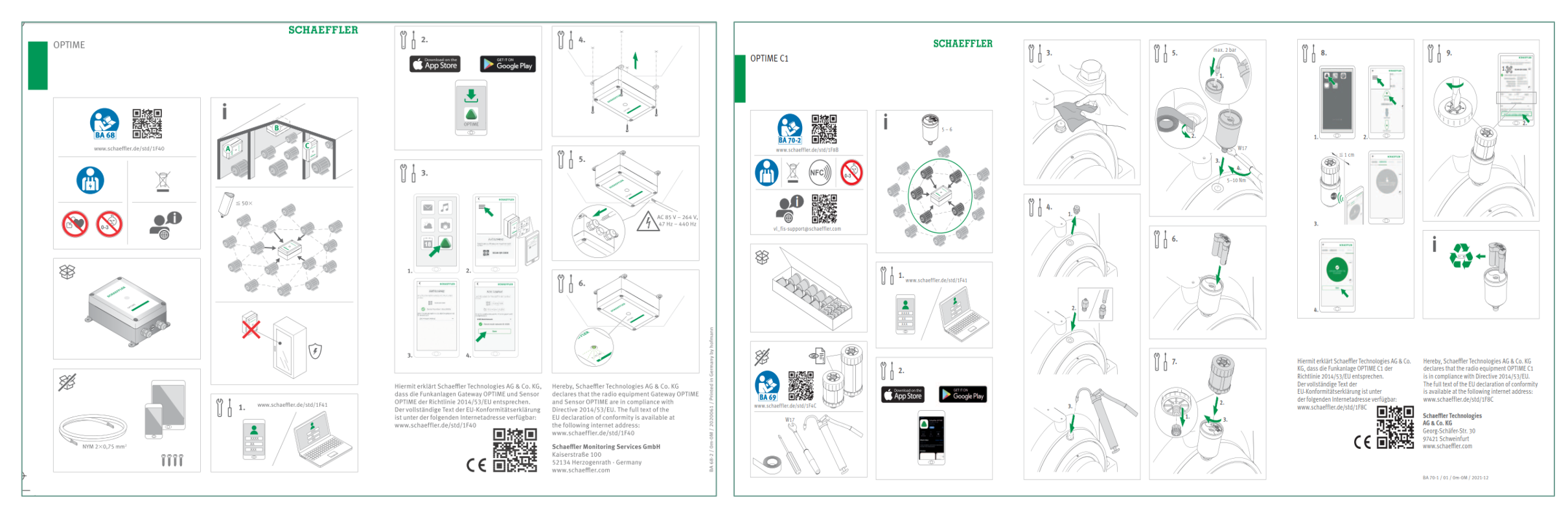

- Download Full Manual in German language here:
- Download Full Manual in English language here:

It must also be checked that the appropriate tools for mechanical assembly are present.

## **STEP 7: How to provision a Gateway - QR Codes**

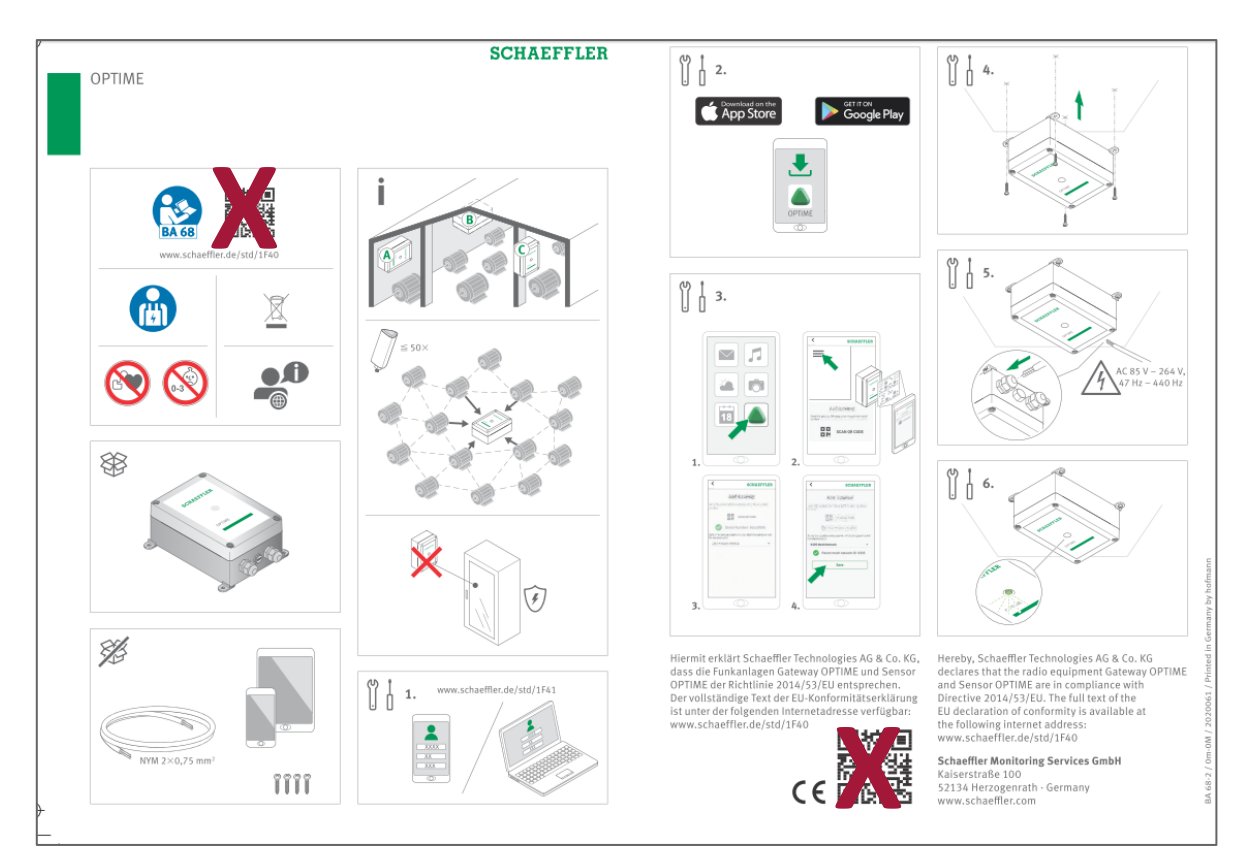

### **DON'T** SCAN THESE QR CODES IN THE MANUAL!!!

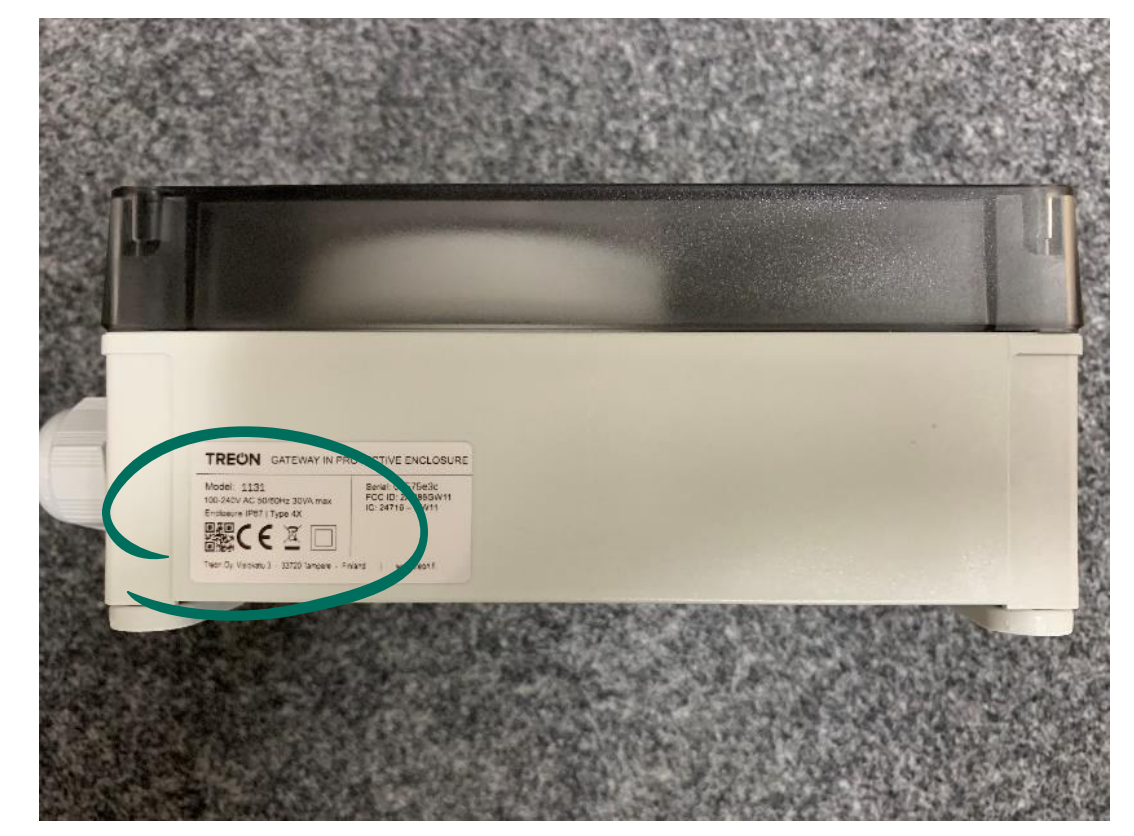

## BUT SCAN THESE! EITHER SCAN THE QR CODE ON THE ENCLOSURE OR ON THE GATEWAY PACKAGING!! ONLY 1x SCAN/GATEWAY

## **STEP 7: Provision of Gateway**

#### **Installation steps**

#### Attention: Power up the gateway **BEFORE** provisioning

- Power up the Gateway
  - Check that LED in Gateway turns to green after 1-5min after GW has been powered up. This means that Gateway has established connection to Internet (not to OPTIME Server).
- Activate the Gateway with OPTIME app like described
- Install Gateway at desired installation point
- If connection successful mount the GW with 4 screws
  - If no green light appears, try different place with better cell phone coverage or call IOT Delivery Team for Support

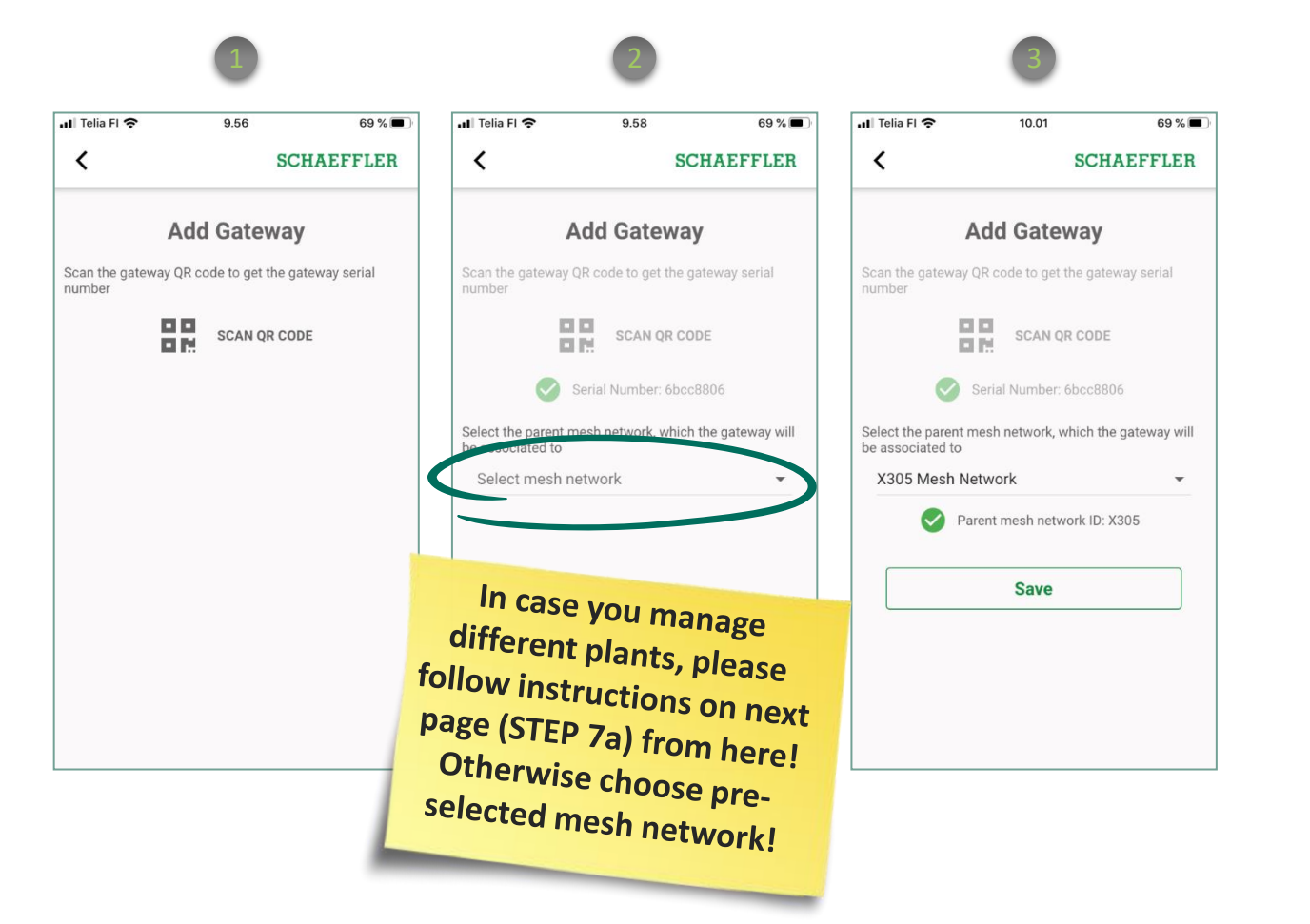

## SCHAEFFLER

## **STEP 7a: Provision of Gateway**

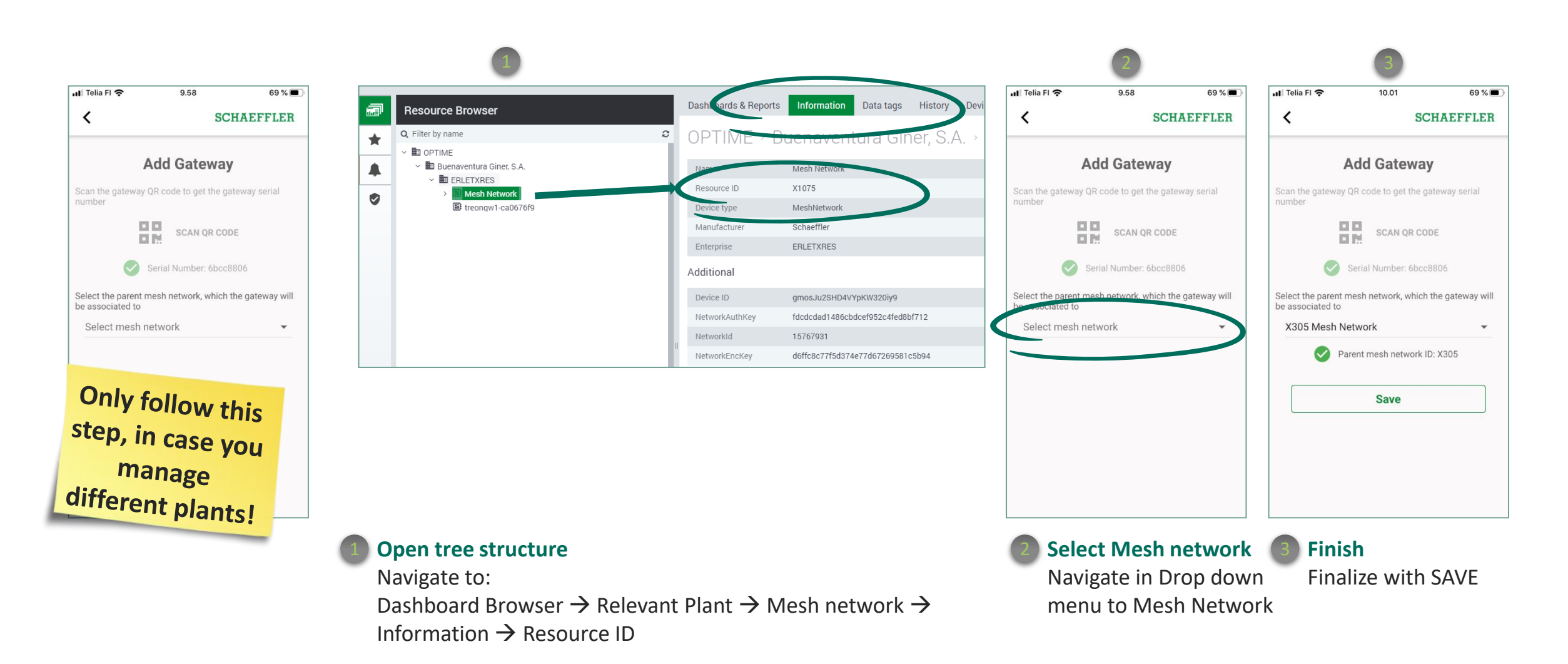

## **STEP 8: Provision of lubricators**

## SCHAEFFLER

#### **Installation steps**

- Prepare the lubrication point with the suitable adapter (OPTIME-C1 have G1/4 thread)
- Perform the activation of the lubricator using OPTIME app until "Mount the lubricator"
  - Click SAVE!
- Mount the lubricator to the mounting location
- Finalize activation of the lubricator using OPTIME app
- Activate the gas cell with the same set up of the lubricator (from 1 to 12 month

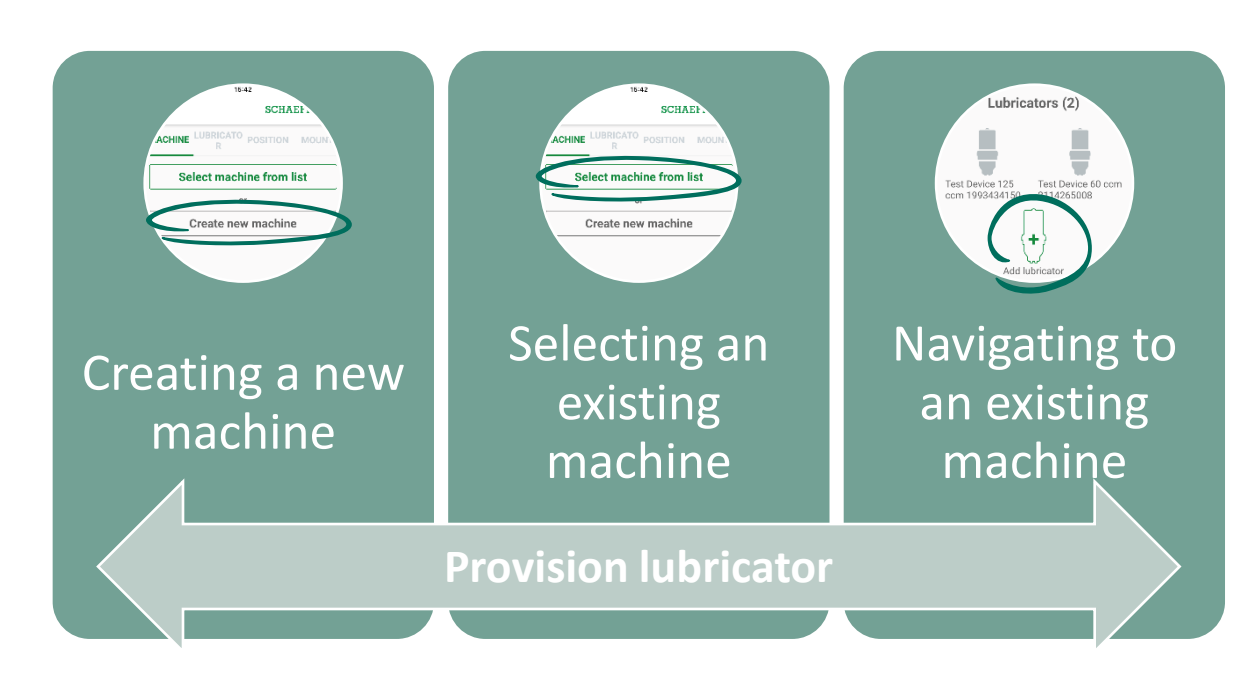

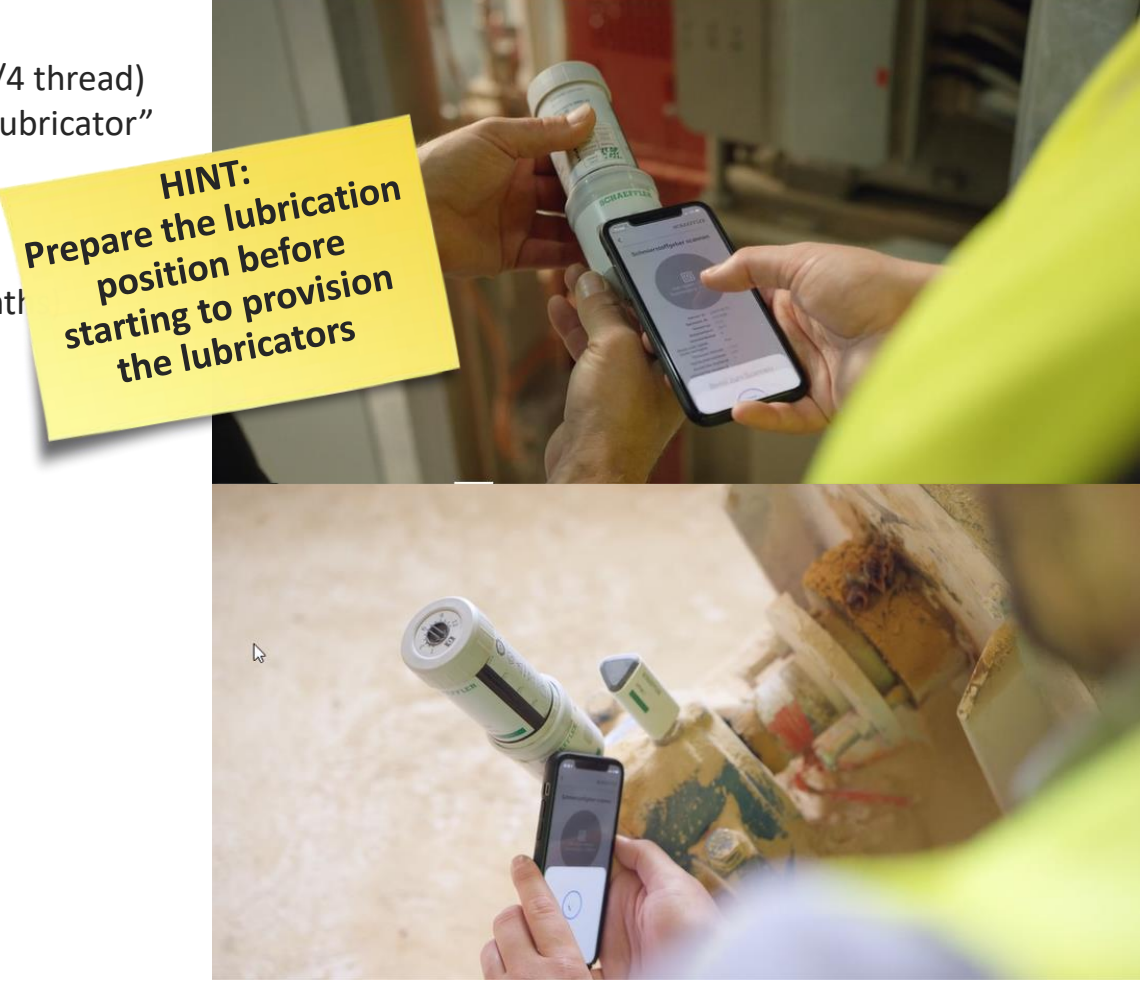

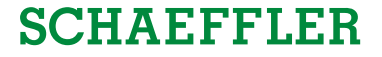

## **STEP 8: Provision of lubricators – Different ways lead to a good result**

#### **OPTION A - Provision a lubricator by creating a new machine**

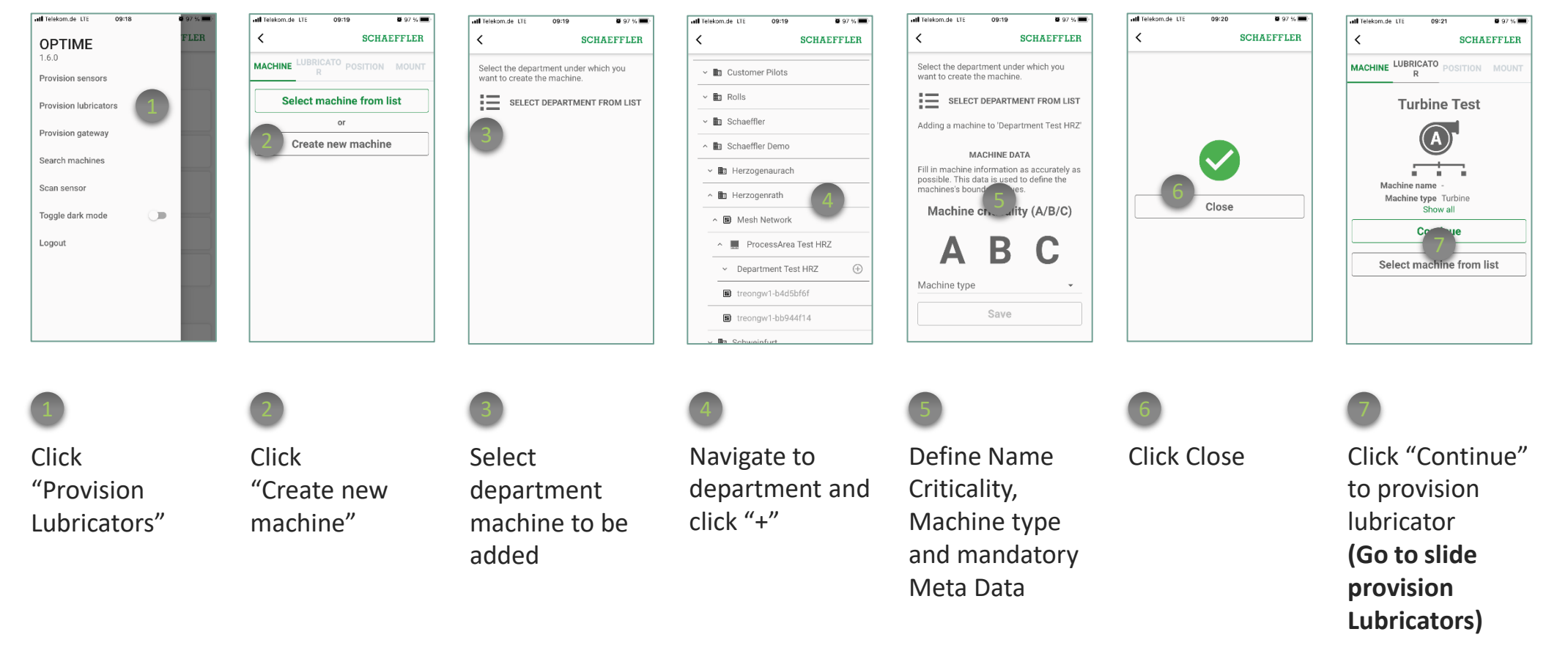

# 2 Let's get started **STEP 8: Provision of lubricators**

# Which Information do I need to fill on "Machine level"? Asset/machine unit . 11555 JEST 1825 Jack IBT Acto Will Sec

## **SCHAEFFLER**

#### Mandatory information

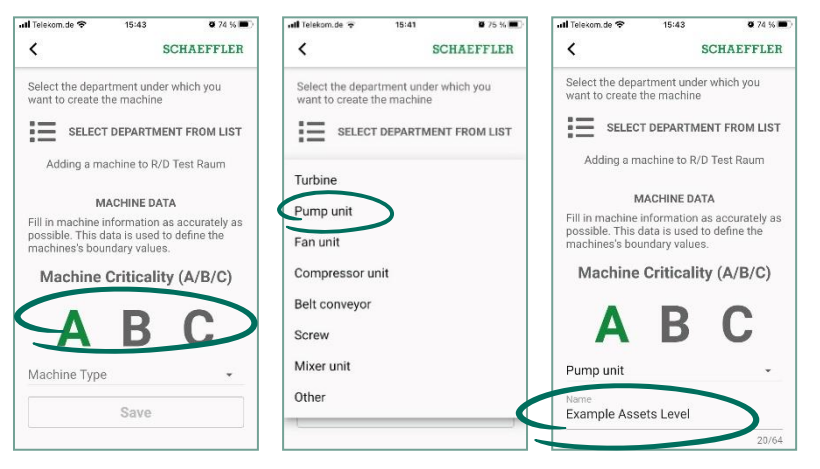

#### **Complementary information**

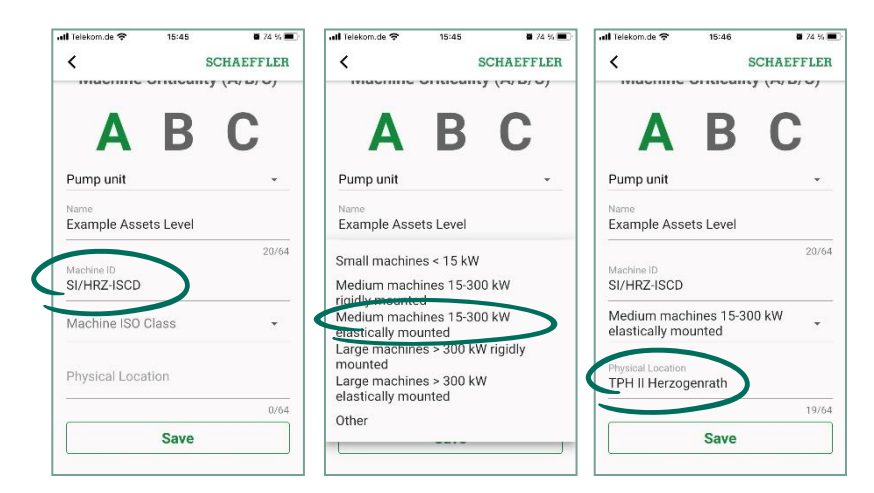

## **STEP 8:** Provision of lubricators – Different ways lead to a good result

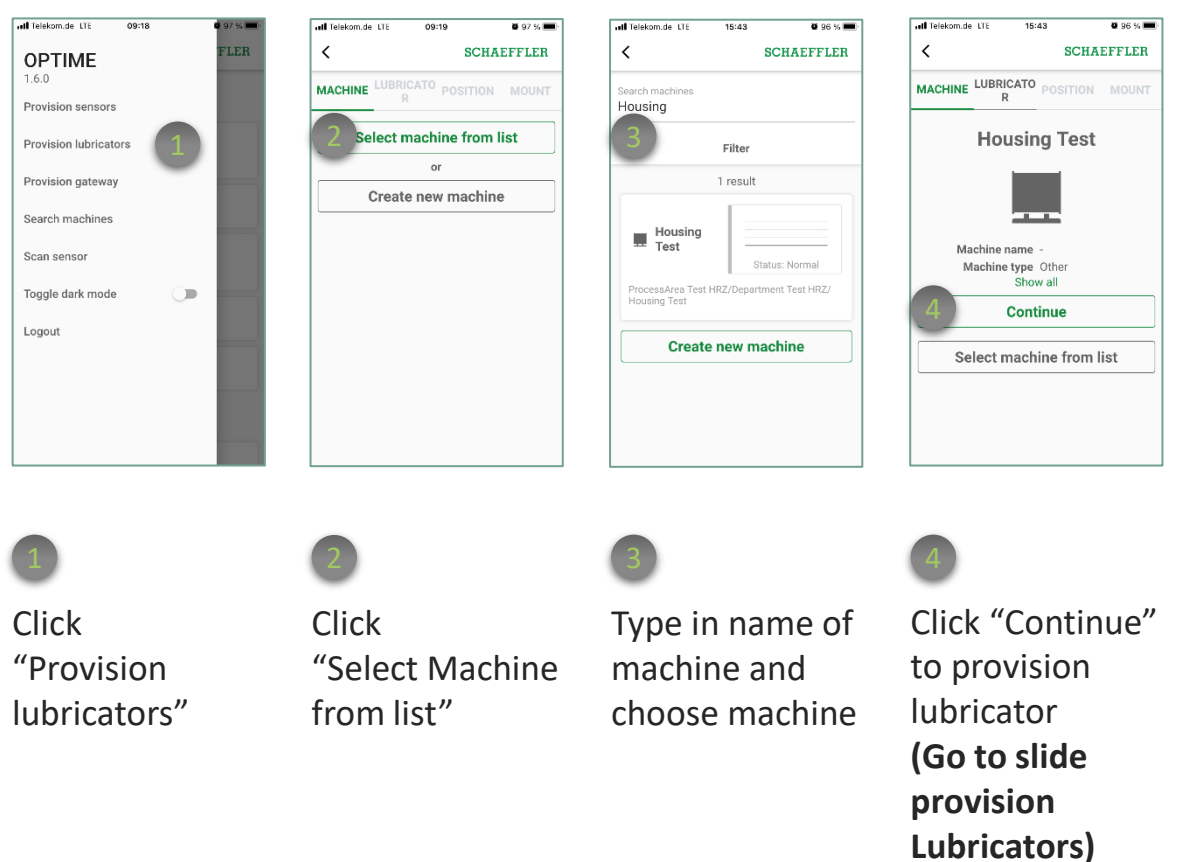

**OPTION B** - Provision a lubricator by selecting an available machine from list

## **STEP 8:** Provision of lubricators – Different ways lead to a good result

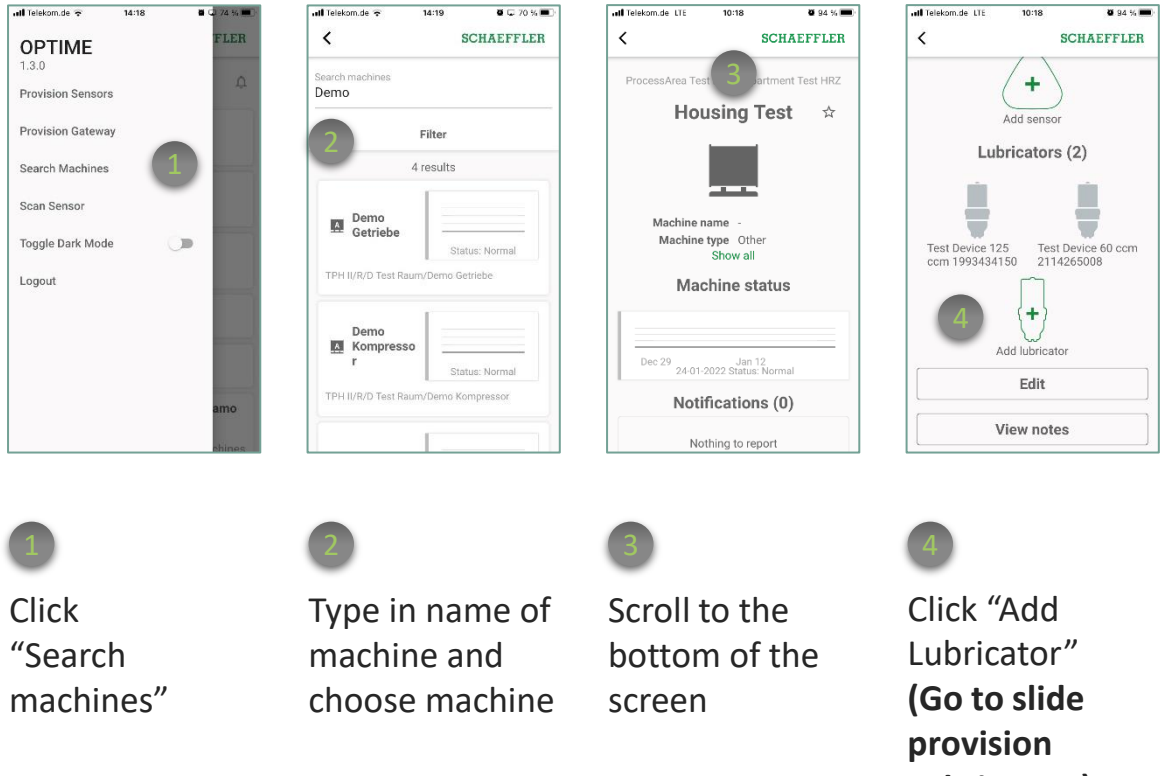

**OPTION C** – Navigate to existing machine and add a lubricator from there

Lubricators)

## **STEP 8: Provision of lubricators**

SCHAEFFLER

#### **Provision lubricator**

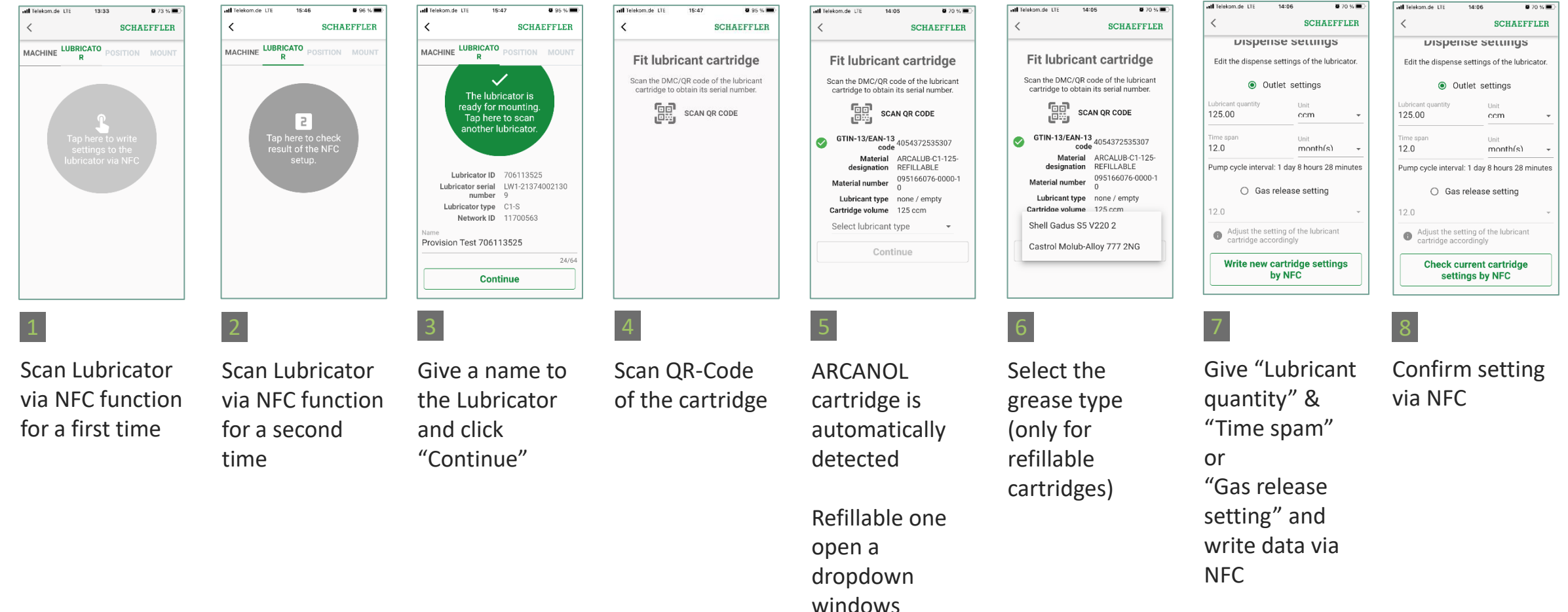

## **STEP 8: Provision of lubricators**

## SCHAEFFLER

#### **Provision lubricator**

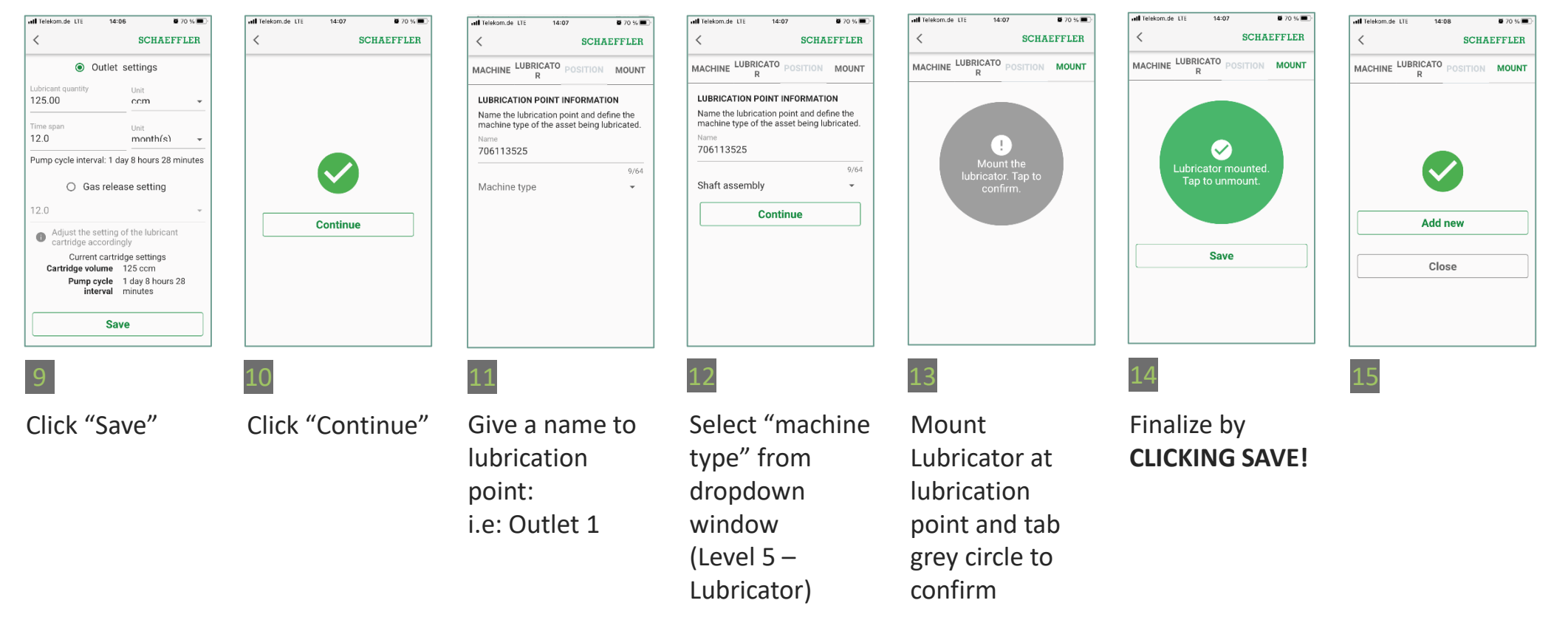

# 2 Let's get started **STEP 8: Provision of lubricators**

### Which Information do I need to fill on "lubrication point level"?

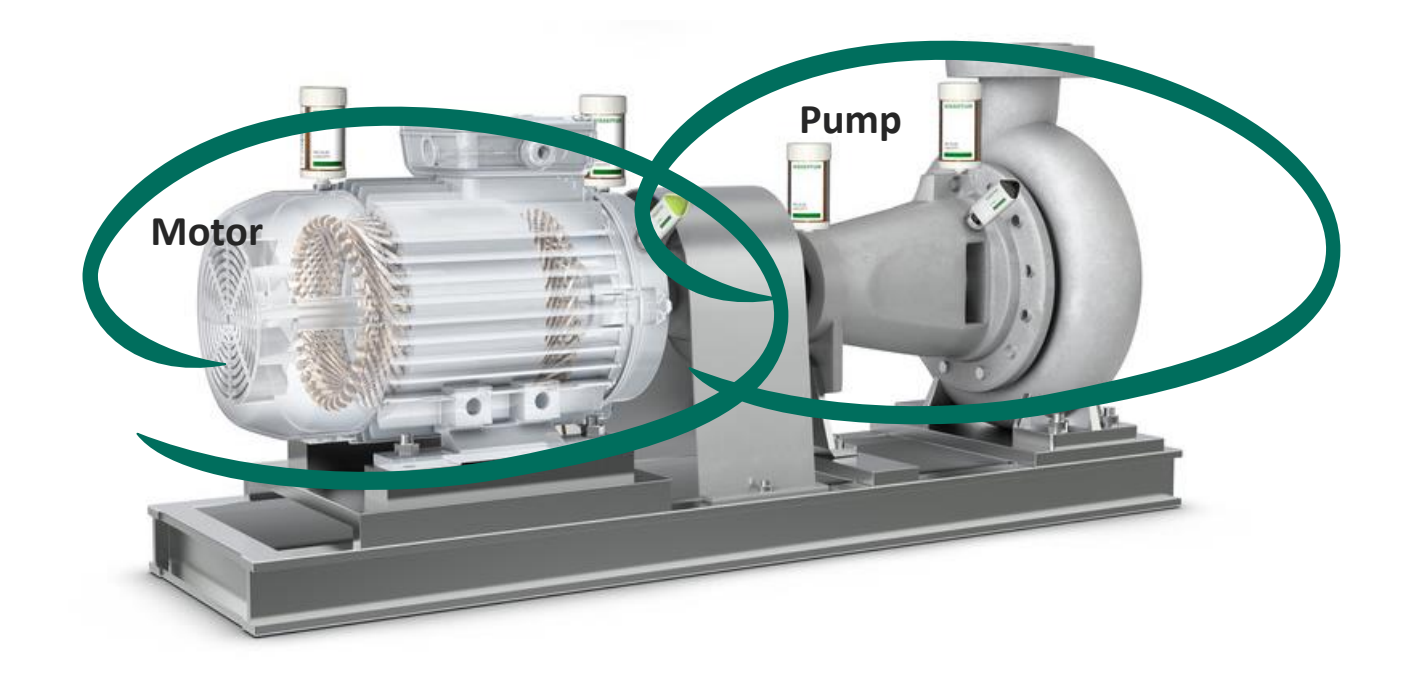

## SCHAEFFLER

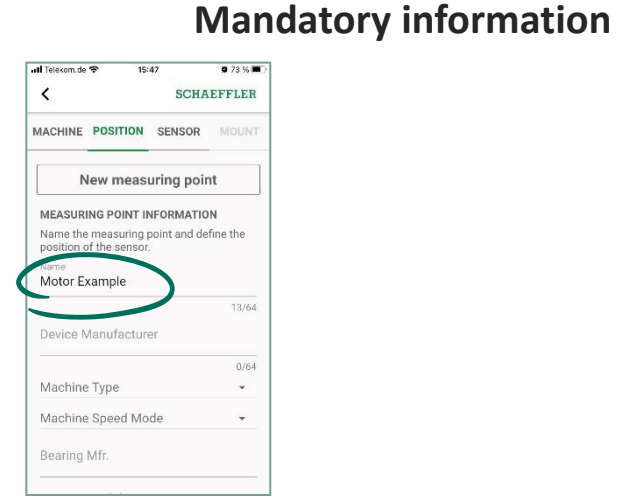

#### **Complementary information**

| 📶 Telekom.de 😤 👘 1 | 15:48  | <b>0</b> 73 % 🔳 |
|--------------------|--------|-----------------|
| <                  | SCHA   | EFFLER          |
| MACHINE POSITION   | SENSOR | MOUNT           |
| ·                  | -      |                 |
| Compressor         |        |                 |
| Electric motor     | >      |                 |
| Fan                |        |                 |
| Gearbox            |        |                 |
| Pump               |        |                 |
| Generator          |        |                 |
| Shaft assembly     |        |                 |
| Mixer              |        |                 |
| Mill               |        |                 |
| bearing would      |        | _               |
|                    |        |                 |

## **STEP 9: Mechanical mounting of OPTIME-C1 (Direct)**

## SCHAEFFLER

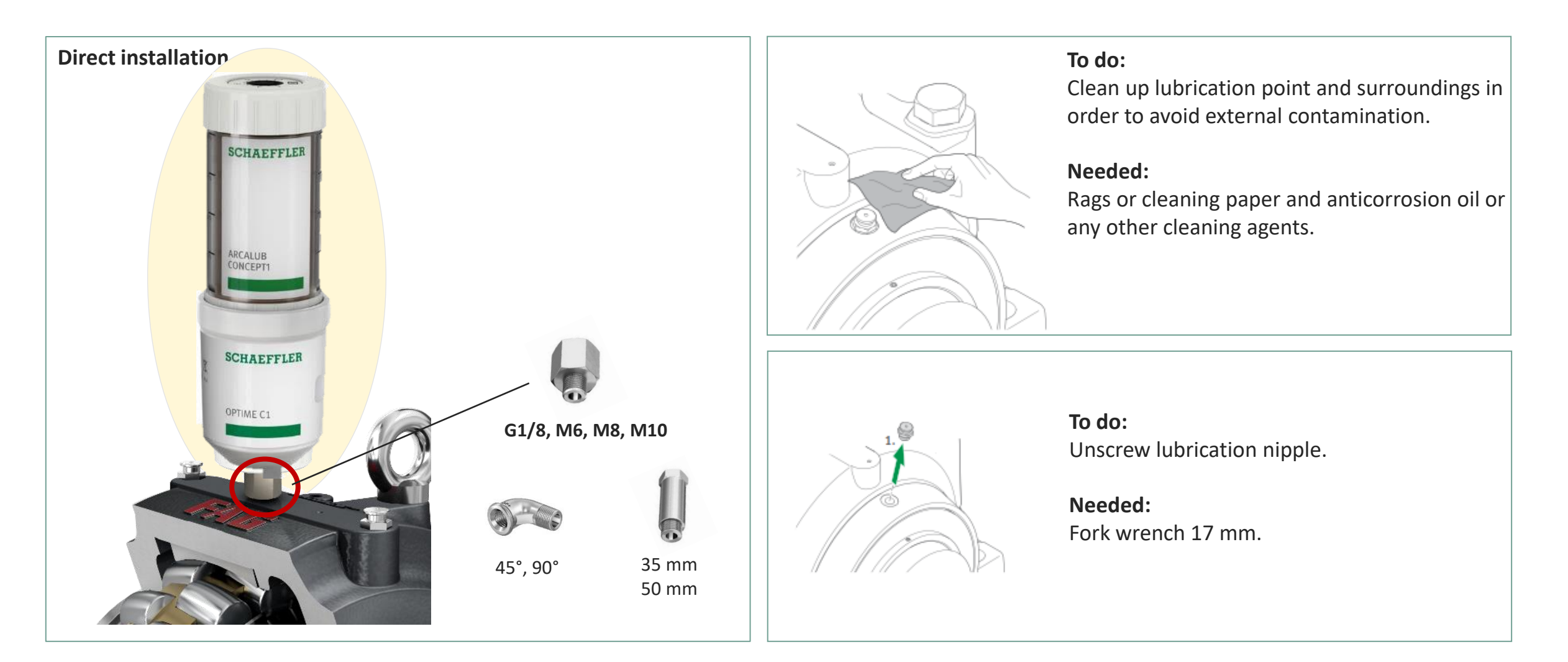

## **STEP 9: Mechanical mounting of OPTIME-C1**

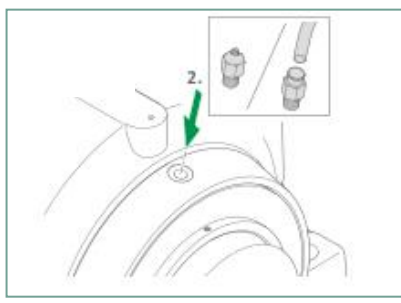

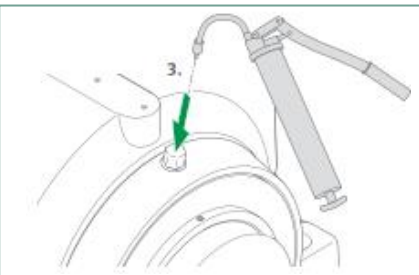

**To do:** Screw the suitable adapter for the existing thread.

#### Needed:

Fork wrench 17 mm. Suitable adapter  $\rightarrow$  TPI 252, P27 (for example: **ARCALUB-C1.NIPPLE-M8-G1/4**).

#### **To do:** Lubricate the point if it is needed.

#### Needed:

Grease gun (**ARCA-GREASE-GUN + ARCA-GREASE-GUN.HOSE**)  $\rightarrow$  TPI 252, P115. ARCANOL 400 gr cartridge  $\rightarrow$  TPI 252, P116 or customer grease 400 gr cartridge.

#### To do:

Prefill the OPTIME-C1 using the right adapter.

#### Needed:

Grease gun (ARCA-GREASE-GUN + ARCA-GREASE-GUN.HOSE)  $\rightarrow$  TPI 252, P115. Prefill adapter (OPTIME-LW-C1.NIPPEL-PREFILL-R1/4).

ARCANOL 400 gr cartridge  $\rightarrow$  TPI 252, P116 or customer grease 400 gr cartridge.

|                |                   | G <sup>1</sup> / <sub>4</sub> G <sub>1</sub> G <sub>1</sub> |
|----------------|-------------------|-------------------------------------------------------------|
| Thread         | Ordering number   | Ordering designation                                        |
| G <sub>1</sub> |                   |                                                             |
| G1/8           | 095285792-0000-10 | ARCALUB-C1.NIPPLE-G1/8-G1/4                                 |
| G1/4           | 095285784-0000-10 | ARCALUB-C1.NIPPLE-G1/4-G1/4                                 |
| G3/8           | 095285806-0000-10 | ARCALUB-C1.NIPPLE-G3/8-G1/4                                 |
| M6             | 095286071-0000-10 | ARCALUB-C1.NIPPLE-M6-G1/4                                   |
| M8             | 095286080-0000-10 | ARCALUB-C1.NIPPLE-M8-G1/4                                   |
| M8×1           | 095301585-0000-10 | ARCALUB-C1.NIPPLE-M8X1-G1/4                                 |
| M10            | 095286101-0000-10 | ARCALUB-C1.NIPPLE-M10-G1/4                                  |
| M10×1          | 095286721-0000-10 | ARCALUB-C1.NIPPLE-M10X1-G1/4                                |
| M12            | 095286730-0000-10 | ARCALUB-C1.NIPPLE-M12-G1/4                                  |
| M12×1,5        | 095286748-0000-10 | ARCALUB-C1.NIPPLE-M12X1,5-G1/4                              |
| UNF1/4         | 095286756-0000-10 | ARCALUB-C1.NIPPLE-UNF1/4-G1/4                               |

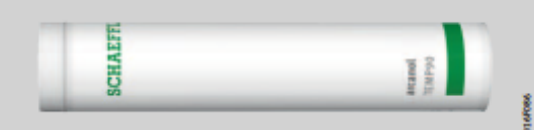

|                     |                   | •                     |
|---------------------|-------------------|-----------------------|
| Туре                | Ordering number   | Ordering designation  |
| 400-g cartridge con | taining           |                       |
| Arcanol CLEAN-M     | 069429111-0000-10 | ARCANOL-CLEAN-M-400G  |
| Arcanol Food2       | 019143648-0000-10 | ARCANOL-FOOD2-400G    |
| Arcanol LOAD150     | 055358152-0000-10 | ARCANOL-LOAD150-400G  |
| Arcanol LOAD220     | 064741028-0000-10 | ARCANOL-LOAD220-400G  |
| Arcanol Loap400     | 019143818-0000-11 | ARCANOL-LOAD400-400G  |
| Arcanol Loap460     | 065825144-0000-10 | ARCANOL-LOAD460-400G  |
| Arcanol Mutri2      | 019143893-0000-11 | ARCANOL-MULTI2-400G   |
| Arcanol Mutti3      | 016727355-0000-11 | ARCANOL-MULTI3-400G   |
| Arcanol MULTITOP    | 019144016-0000-11 | ARCANOL-MULTITOP-400G |
| Arcanol SPEED2,6    | 062447610-0000-10 | ARCANOL-SPEED2,6-400G |
| Arcanol TEMP90      | 019144172-0000-10 | ARCANOL-TEMP90-400G   |
| Arcanol TEMP110     | 019144075-0000-10 | ARCANOL-TEMP110-400G  |
| Arcanol Vis3        | 055289568-0000-10 | ARCANOL-VIB3-400G     |

## SCHAEFFLER

## **STEP 9: Mechanical mounting of OPTIME-C1**

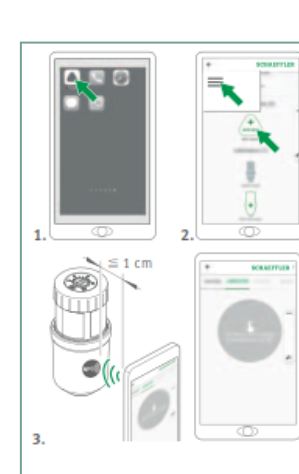

**To do:** Put the OPTIME-C1 into operation as described in step 8

#### Needed: OPTIME-App Customer Tenant

niae aerunga osemigs et seiuer

Adjust the setting of the Linke
 Adjust the setting of the Linke

O filet setting

Write new cartridge settings by NFC

To do:
 Activate the gas cell with the same time as the device was set.

#### **Needed:** Screwdriver or a coin.

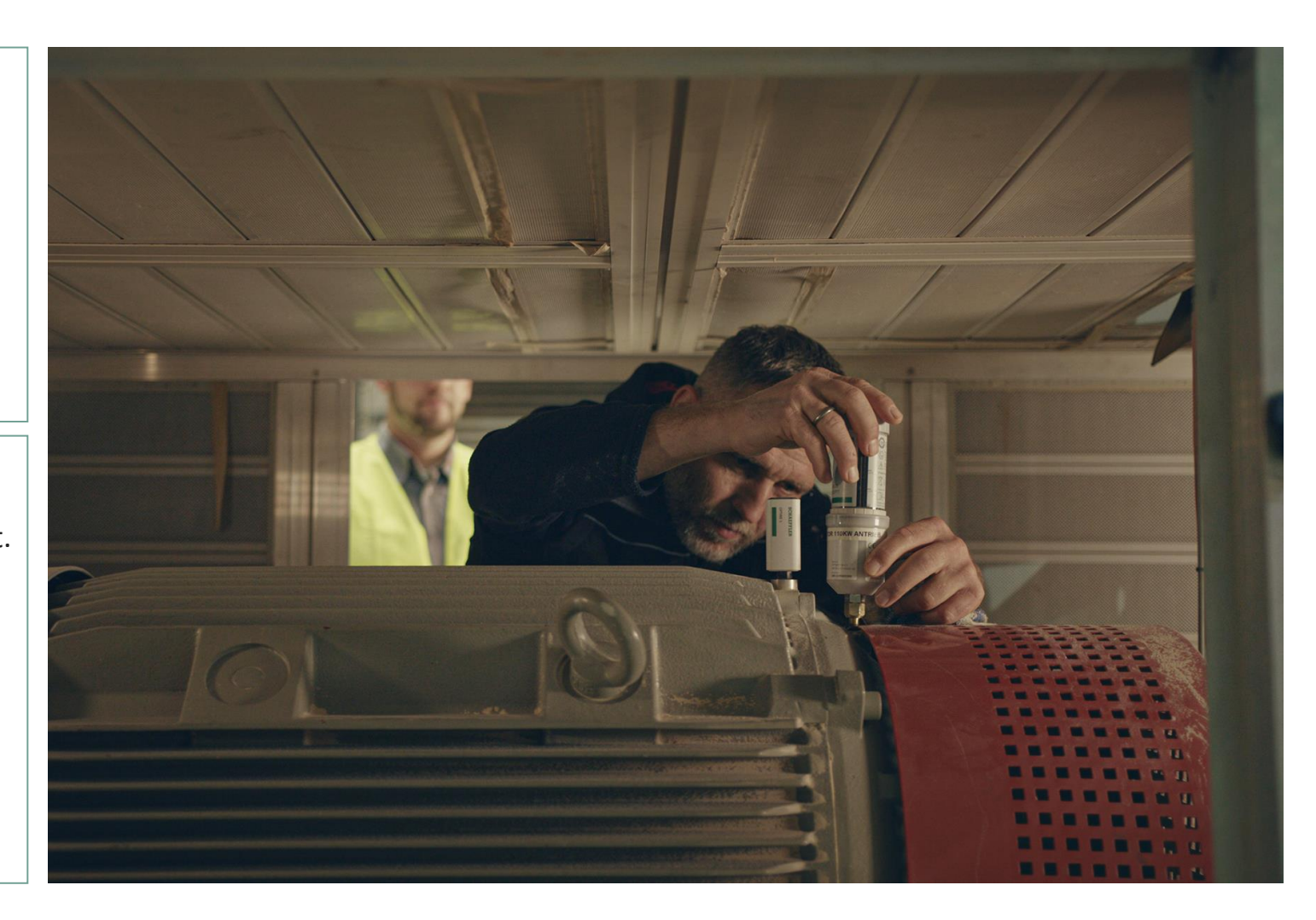

## SCHAEFFLER

## **STEP 9: Mechanical mounting of OPTIME-C1 (Remote)**

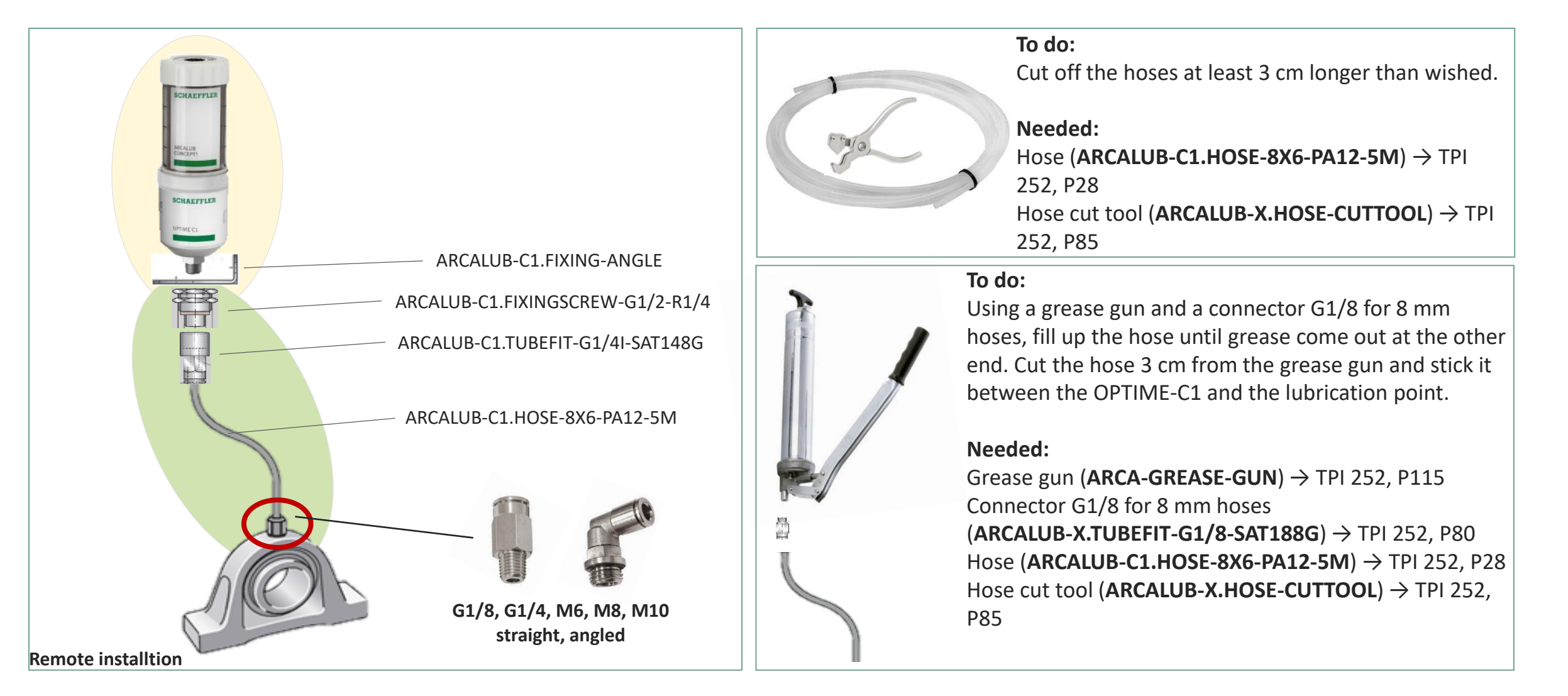

## Agenda

# **1** Preparation

## 2 Let's get started

- **3** Check after installation
  - 3.1 STEP 10: Check first data in Dashboard & App

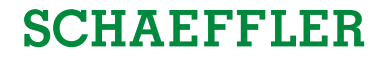

### STEP 10: Check first data in Dashboard

| PTIME                                           |                            |                    |                |                 |                         | SCHAE              | FFLER    |
|-------------------------------------------------|----------------------------|--------------------|----------------|-----------------|-------------------------|--------------------|----------|
| PROCESS AREA DEPARTMENT MAC                     | HINE MEASURING POINT       | ADMINISTRATION     |                |                 | ALL LUBR                | ICATORS LUBRICA    | ATOR     |
| Process area                                    |                            |                    |                |                 |                         |                    |          |
| • •                                             |                            |                    |                |                 |                         |                    |          |
| 1 artments                                      | 🗰 Machines with alarm no   | tifications        |                | III My grou     | ps                      |                    |          |
| Search filter                                   |                            |                    |                | Name            | ¢.                      | Number of machines | 0        |
|                                                 |                            |                    |                | Osmose          |                         | 5                  |          |
| Department (1) object of machines Notifications |                            |                    |                | HZA             |                         | 13                 |          |
| Pressenbereich 1 3                              |                            | No                 |                | SWE             |                         | 2                  |          |
| -                                               |                            | No resources found |                | HRZ             |                         | 1                  |          |
| Lubricators with alarms                         | 3                          | ALL LUBRICATORS    | Operatin       | g condition     |                         |                    |          |
|                                                 |                            |                    | Offline        | (0)             | Sel                     | lect               | •        |
|                                                 |                            |                    | Low battery    | (0)             | Sel                     | lect               |          |
| ħ                                               | lo resources found         |                    | Learning mode  | (0)             | Ø Se                    | ect                | •        |
|                                                 |                            |                    | New sensor     | (0)             | <ul> <li>Sel</li> </ul> | ect                | •        |
|                                                 |                            |                    | $\square$      | ບ REFRESH DASHB | DARD                    | DEPARTMENT         | <i>,</i> |
| + OPTIME dashboard OPTIME                       | dashboard OPTIME dashboard | SCHAEFFLER         | ocess area Dep | artment Gr      | pup                     | Machine Measuring  | point    |

#### Check on Dashboard starting page

- Choose the "Department" in which the lubricators have been provisioned
- 2) Check if new provisioned sensors appeared
- Navigate to "ALL LUBRICATORS" view

| PTIME      |               |                                            |                |                  |              |               |              |                  |                       | SCHA         | EFFLER     |
|------------|---------------|--------------------------------------------|----------------|------------------|--------------|---------------|--------------|------------------|-----------------------|--------------|------------|
| PRO        | CESS AREA     | DEPARTMENT MAG                             | HINE MEASURIN  | IG POINT AD      | MINISTRATION |               |              |                  | ALL LUBRICATORS       | LUBR         | CATOR      |
| ll lu      | bricator      | S                                          |                |                  |              |               |              |                  |                       |              |            |
| 10 V       |               | v Pr                                       | essenbereich   |                  | *            |               |              |                  |                       |              |            |
| Pr         | essenbere     | ich                                        |                |                  |              |               |              |                  |                       |              |            |
| Search fil | lter          |                                            |                |                  |              |               |              |                  |                       |              |            |
| Status     | Lubricator ID | Name (6)                                   | Lubricant type | Cartridge volume | Machine name | Notifications | Warnings     | Operating status | Days left until empty | Fill level % | Fill level |
| ÷          | 226014673     | E Motor 110KW Antrieb 226014673            | ARCANOL-FOOD2  | 125 ccm          |              | 0             |              | Normal           | 195                   | 54.4         |            |
| ÷          | 1390980066    | E Motor 110KW hinten 1390980066            | ARCANOL-FOOD2  | 125 ccm          |              | 0             |              | Normal           | 195                   | 54.4         |            |
| #          | 626278021     | Schwungrad 1 1358511613                    | ARCANOL-FOOD2  | 125 ccm          |              | 0             |              |                  | 6                     | 92.8         |            |
| ÷          | 835478341     | Schwungrad 2 835478341                     | ARCANOL-FOOD2  | 125 com          |              | 0             |              |                  | 100                   | 92.4         |            |
| ŧ          | 1091969794    | Seitenführung Presskolben links 1091969794 | ARCANOL-FOOD2  | 125 ccm          |              | 0             |              | Normal           | 19                    | 10.8         |            |
| ÷          | 836423602     | Seitenführung Presskolben rechts 836423602 | ARCANOL-FOOD2  | 125 ccm          |              | 0             |              | Normal           | 19                    | 10.8         |            |
|            |               |                                            |                |                  |              |               |              |                  |                       |              |            |
|            |               |                                            |                |                  |              |               |              |                  |                       |              |            |
|            |               |                                            |                |                  | (            | ວ REFRES      | I DASHBOARD  | ← ADMINISTRAT    |                       | LUBRICATOR   | →          |
|            |               | OPTIME dashboard OPTIME                    | dashboard      | dashboard        |              |               | Process area | Department G     | nun Machine           | Measuri      | ag point   |

#### Check on "ALL LUBRICATORS2 view

- One of the second second se
- 5) Check filling level of cartridges
- Check "Days until Empty"
- 7 Check operating status normal

## STEP 10: Check first data in Dashboard

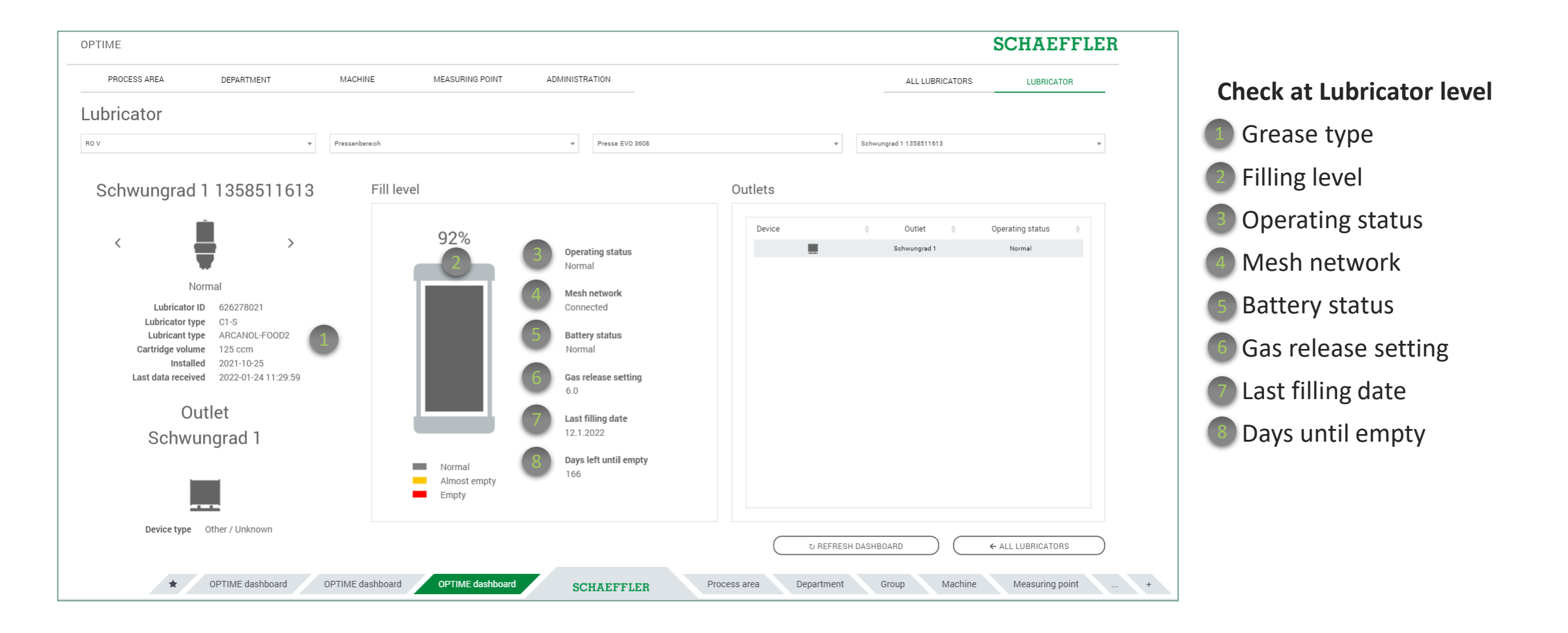

## **STEP 10: Check first data App**

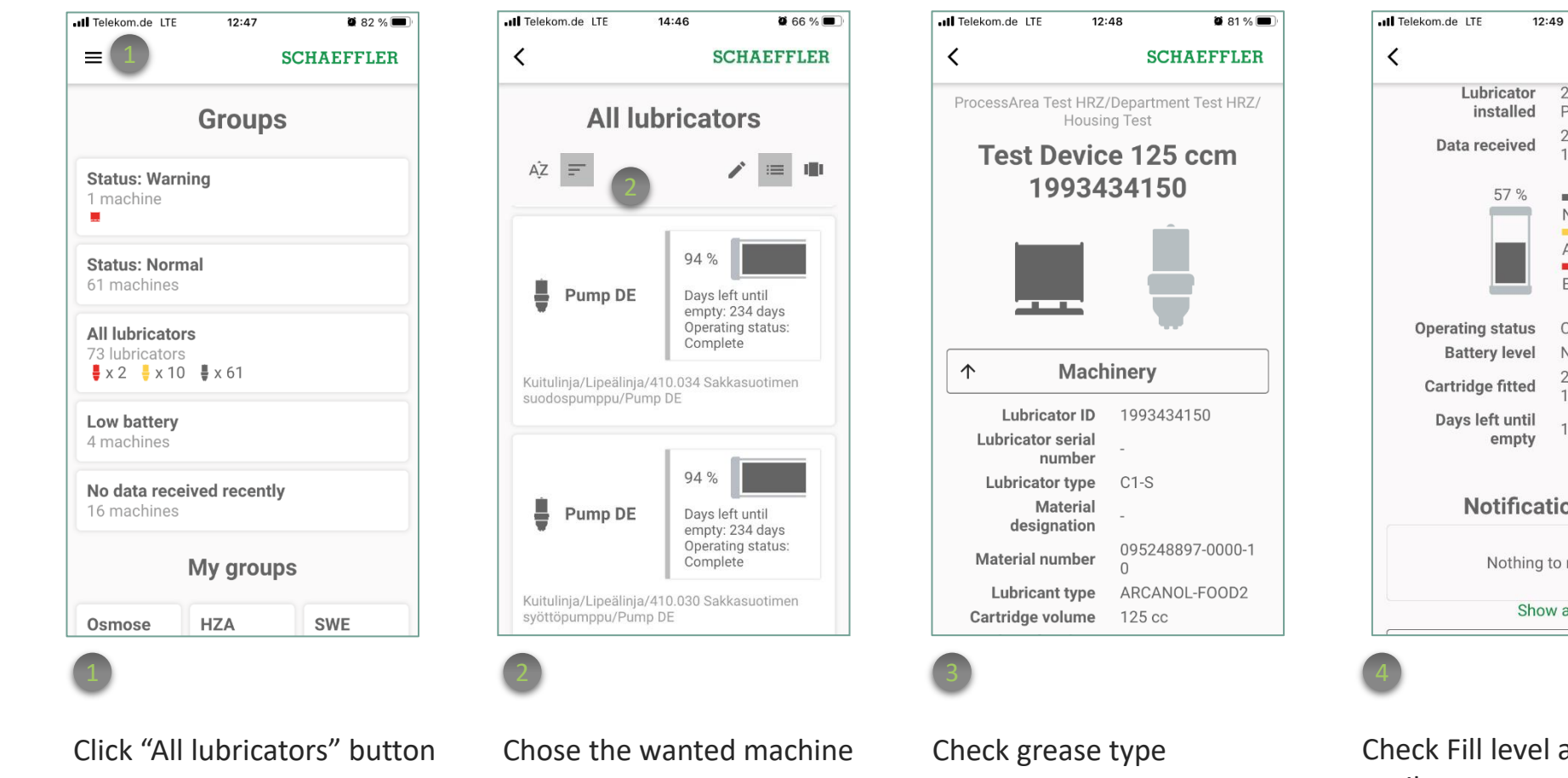

**Battery level** Normal 2021-11-08 **Cartridge fitted** 12:34:56 PM Days left until 102 days empty Notifications (0) Nothing to report Show all Check Fill level and days until empty

Ø 81 % 🔳

SCHAEFFLER

2021-09-06 3:05:00

PM

2022-01-24

Normal

Empty

Complete

10:40:32 AM

Almost empty

# Good luck!

Also check out our presentation "OPTIME in operation" for further instructions!

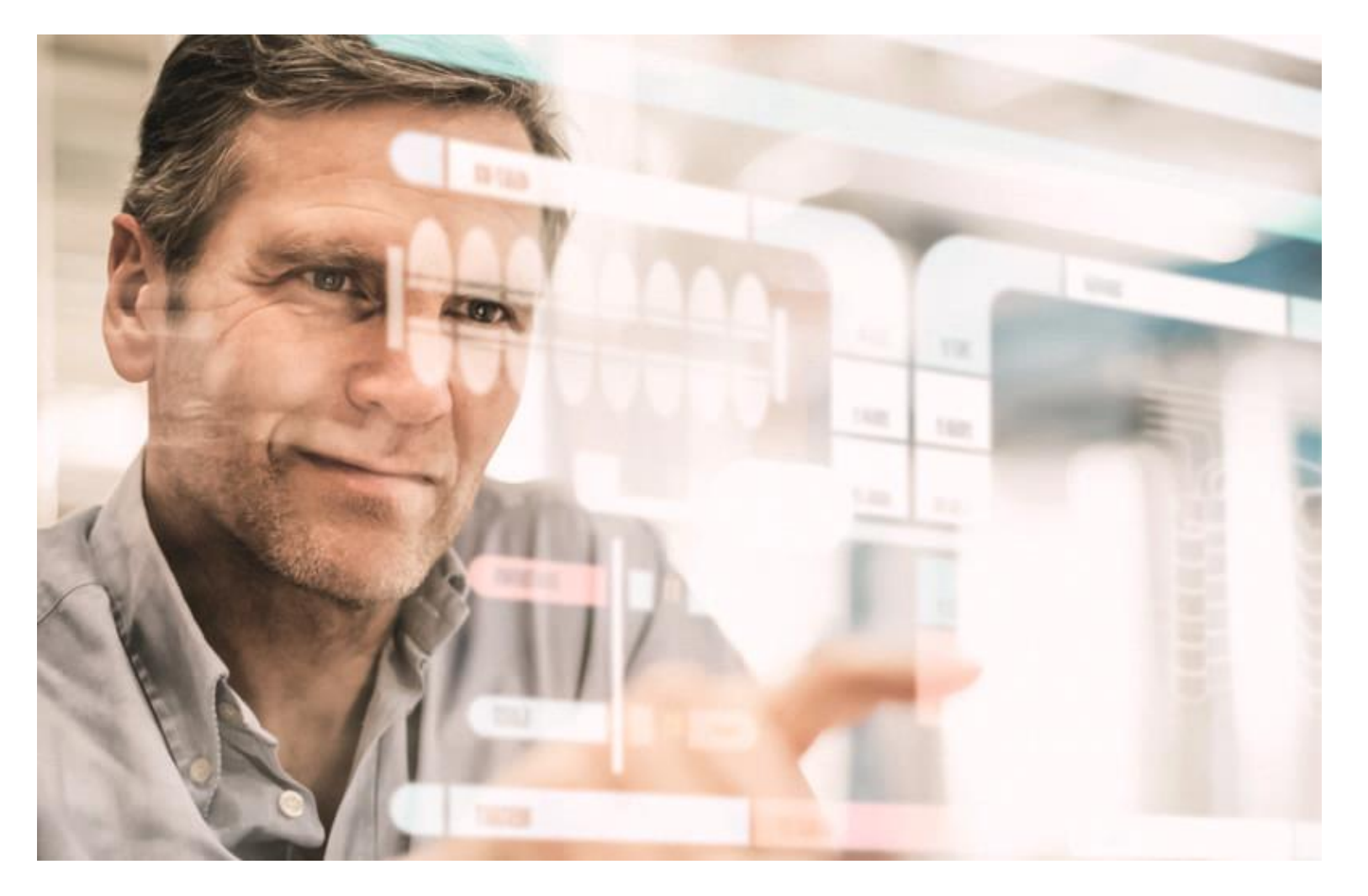